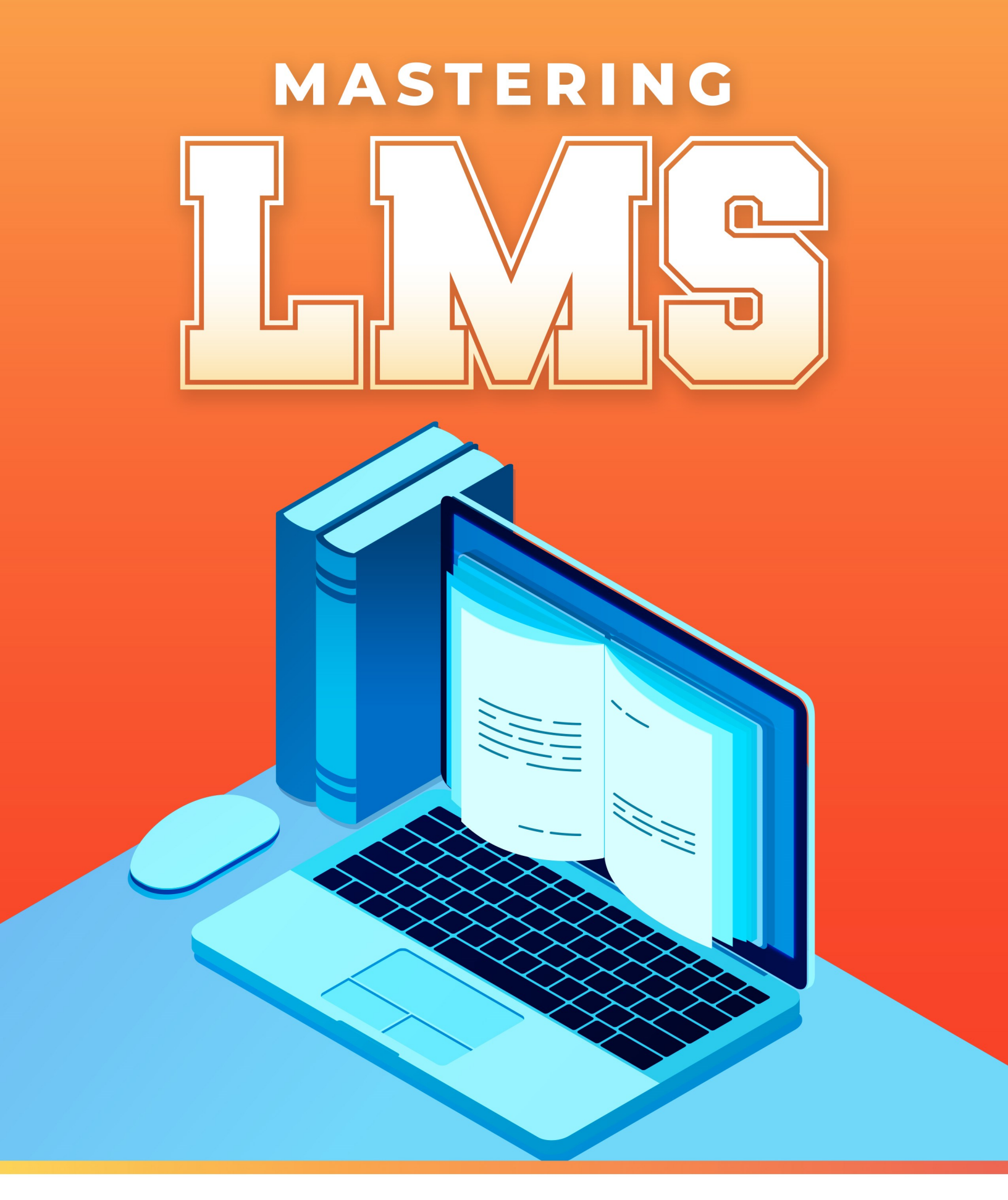

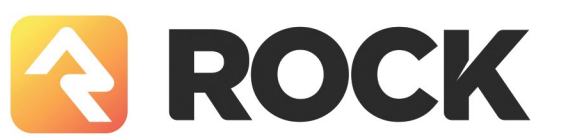

# Overview

Starting in v17, the Learning Management System (LMS) in Rock RMS provides tools to create and manage educational content, training programs, and courses within your organization. This will allow you to assign training, track progress, and maintain training records.

Rock's LMS is designed to support two distinct scenarios:

- 1. **On-Demand:** This mode is designed for flexibility, allowing classes to run continuously without being tied to a specific time frame. Students can join and complete courses at their own pace. This straightforward structure makes it ideal for ongoing or self-paced learning environments.
- 2. **Academic Calendar:** This mode is designed for programs that require strict timebased semesters, often found in more traditional academic settings. This introduces some additional complexity, and while it provides features like a class progress bar, a syllabus for detailed course planning, and a notifications area for managing assignments, these tools are most beneficial for structured, residencystyle programs. For simpler or ongoing courses, these additional features may not be necessary, and the flexibility of *On-Demand* mode is likely a better fit.

When in doubt keep it simple and use On-Demand. Academic mode is really intended for organizations that have residency/university programs.

#### Terms

Before we get started, let's clarify a few terms:

- **Program:** The Learning Program is the highest level of the learning hierarchy and represents a collection of related courses. Examples of a program could include Biblical Studies, Student Residency, or Volunteer Training.
- **Course:** The Learning Course represents a specific type of class that is offered in the program. Examples of a course might be Torah, Gospels, Biblical Hermeneutics, or Emergency Response Training. For each course, you will have one or more instances of a class, depending on the mode or desired class size.
- **Semester:** The Learning Semester is a time block used to group classes for programs that are in the *Academic Calendar* mode. Examples might include Fall 2024, Spring 2025, etc. This won't apply to *On-Demand* mode since those classes typically don't need to be bound by a timeframe.
- **Class:** The Learning Class is an occurrence of the course for a given time. Examples of a class would be Torah – Spring 2025 or Gospels – Spring 2025. The class is generally tied to a collection of the following:

- **Learning Plans:** These are the building blocks of your class, consisting of activities that guide students through the course. Rock provides several *Activity Types* to accommodate different learning styles and objectives. For example, an activity might involve watching a video, completing an assessment (quiz or test), uploading a written paper, or delivering a presentation in front of a teacher or class. The *Activity Types* are:
  - Acknowledgment: An activity that collects the student's acknowledgment of a statement you configure.
  - **Assessment:** A configurable activity that presents multiple-choice and short-answer questions to evaluate the student's understanding.
  - File Upload: An activity that allows students to submit files, such as written papers, to the teacher or facilitator.
  - Point Assessment: An activity that provides the student and teacher/facilitator with instructions and a grading rubric for an assignment.
  - Video Watch: An activity that ensures students watch a specified portion of a video as part of the coursework.
- **Students:** Individuals enrolled in the class.
- **Facilitator(s):** Teachers or assistants who grade learning activities.
- **Grading System:** The LMS offers flexible grading systems (Completion, Pass/Fail, Letter Grade) to evaluate and track student progress in a class. These can be customized to suit your organization's needs and are detailed in a later chapter.

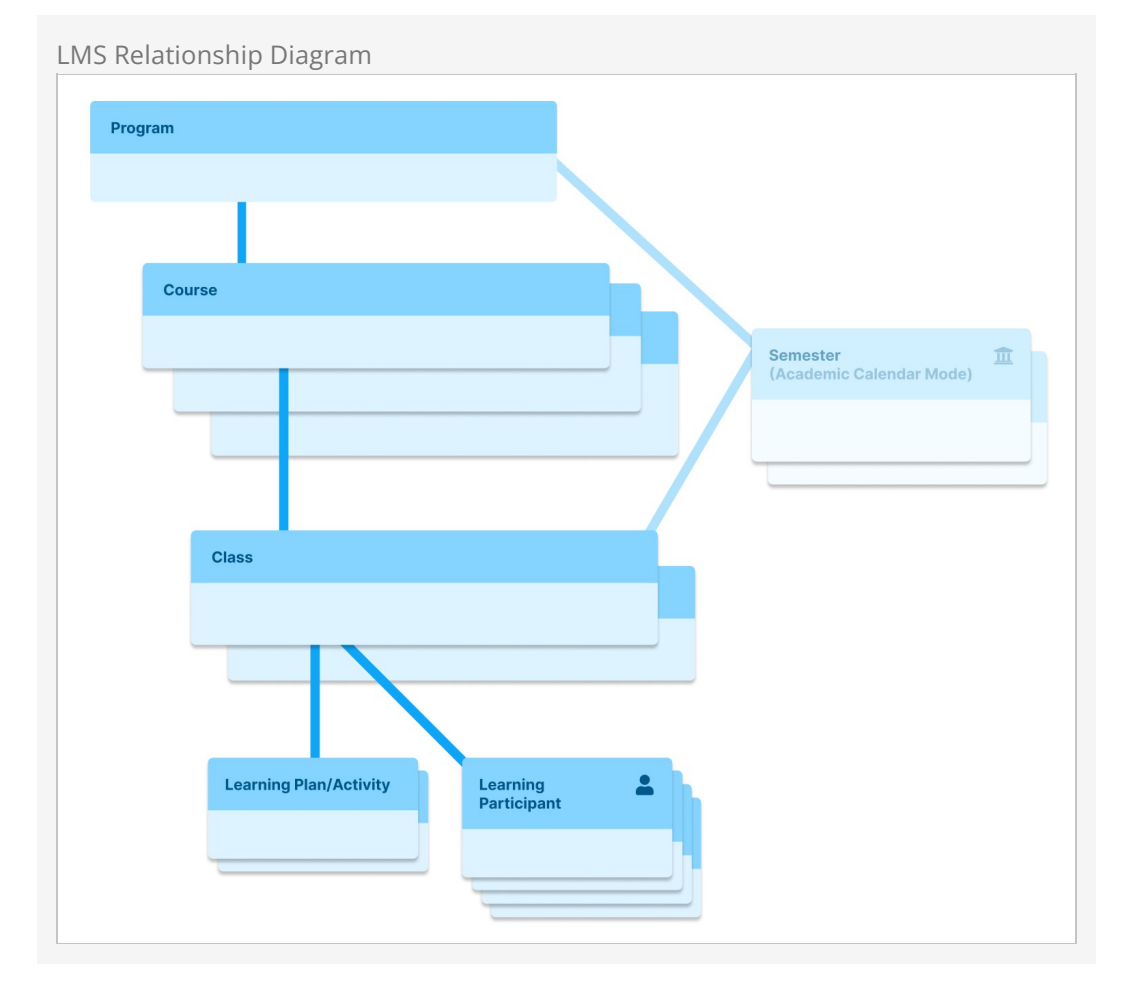

#### What You'll See

Now that we've covered the basics, let's explore what you'll encounter when working with the LMS. Keep in mind that LMS features can be accessed in two areas: internally within the Rock system (/people/learn) and externally through the Learning Hub (/learn), which we'll cover in a later chapter.

| Interna | l - People/Learn                                                                                                    |            |                       |          |        |         |              |
|---------|----------------------------------------------------------------------------------------------------|------------|-----------------------|----------|--------|---------|--------------|
| <b></b> |                                                                                                    |            | ۹ 🖡 ۹                 |          |        |         | <b>(</b> ) ~ |
| E       | Learn<br>Home > Learn                                                                                                    |            |                       |          |        |         |              |
| -       | Programs                                                                                                    |            |                       |          |        | Q       | 0            |
| 0       | Program                                                                                                    | Category   | Configuration<br>Mode | Public 🔽 | Active |         |              |
| بر<br>≞ | Discipleship Training<br>A comprehensive learning journey designed to<br>equip individuals with the knowledge, skills,<br>and spiritual disciplines needed to grow in their<br>faith and live out their calling as followers of<br>Christ. | All Church | On Demand Learning    | ~        | ~      | ۵       | ×            |
|         | <ul> <li>Volunteer Training</li> <li>This program equips church volunteers with the knowledge and skills necessary to serve effectively in their roles.</li> </ul>                                                                         | All Church | On Demand Learning    | ~        | ~      | <u></u> | ×            |
|         | 50 🗸                                                                                                    |            |                       |          |        |         |              |
|         | Crafted by Spark Development Network / License                                                                                                    |            |                       |          |        |         |              |

Once your classes are set up, the external-facing Learning Hub page will showcase all the programs and classes you offer.

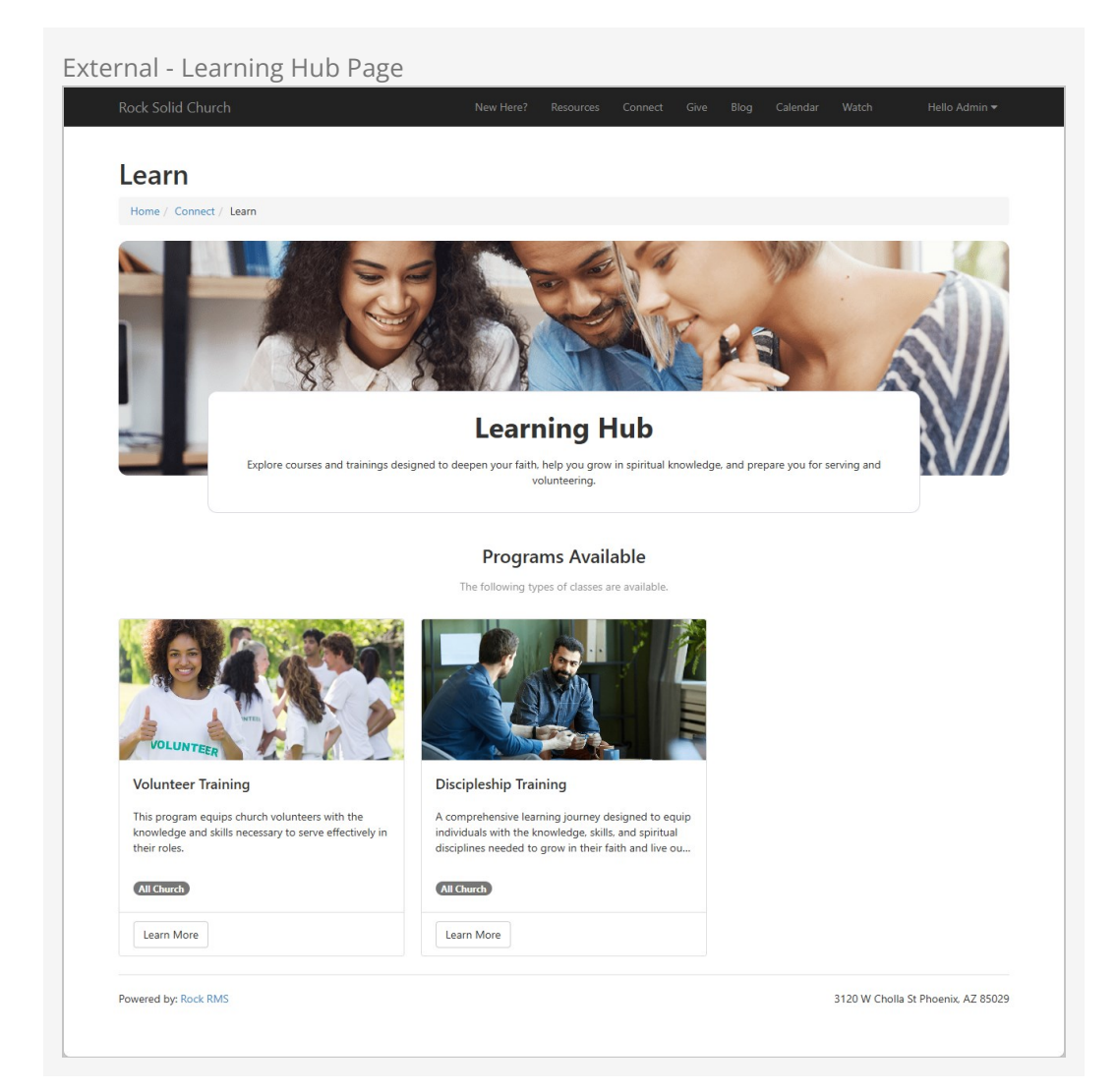

# Walkthrough: Creating a Learning Program

Let's walk through the process of creating a simple learning program using the *On-Demand* mode. We'll create a program, a course, a class, and a learning plan for that class.

## Step 1: Create a Program

First, we'll create our program, "Volunteer Training".

| 8                                                           | 🌲 📕 Q                                               |        | Name 🕶 🙆 |
|-------------------------------------------------------------|-----------------------------------------------------|--------|----------|
| E Current Classes                                           |                                                     |        |          |
| 2                                                           |                                                     |        |          |
| Add Learning Program                                        |                                                     |        | :        |
| Overview Description                                        |                                                     |        |          |
| y Num                                                       | Active                                              | Public |          |
| Volunteer Training                                          |                                                     |        |          |
| Public Summary 1                                            |                                                     |        |          |
| This program equips church volunteers with the knowledge an | Id skills necessary to serve effectively in their n | oles.  | li       |
| Academic Calendar O Dn Demand Learning                      | All Church                                          |        | × •      |
| Image                                                       | Highlight Color (1)                                 |        |          |
|                                                             |                                                     |        |          |
|                                                             | #007aff                                             |        |          |
|                                                             | #007aff                                             |        |          |
| 1. Upload                                                   | #007aff<br>Icon CSS Class<br>fa fa-hands-helping    |        |          |
| Lupload<br>Advanced Settings                                | #007aff<br>Icon CSS Class<br>fa fa-hands-helping    |        | ~        |
| L Upload                                                    | #007aff<br>Icon CSS Class<br>fa fa-hands-helping    |        | ~        |

Once saved, you are in 'Configure Program' mode. You'll notice a Back to Program overview button which would let you switch to the other administration mode. We'll cover both *Configure Program* and *Program Overview* modes in the Program Administration Modes chapter later. Program Administration Mode: Configure Program

| 2 |                                                |                                      |                  |                 |        |   | 0        |
|---|------------------------------------------------|--------------------------------------|------------------|-----------------|--------|---|----------|
| 3 | Courses<br>Home > Leam > Volunteer Training    |                                      |                  |                 |        |   |          |
| 2 | Volunteer Training                             |                                      |                  |                 |        |   | :        |
| Ð | On Demand Learning All Church Public           |                                      |                  |                 |        |   |          |
|   | This program equips church volunteers with the | knowledge and skills necessary to se | erve effectively | in their roles. |        |   |          |
| ع | Name<br>Volunteer Training                     | Catego<br>All Ch                     | ory              |                 |        |   |          |
|   | Configuration Made                             | Antice                               |                  |                 |        |   |          |
| - | On Demand Learning                             | Yes                                  |                  |                 |        |   |          |
|   | Track Program Status                           | Public                               |                  |                 |        |   |          |
|   | No                                             | Yes                                  |                  |                 |        |   |          |
|   | Edit 🔲 Back to Program Overview                |                                      |                  |                 |        |   | <b>a</b> |
|   |                                                |                                      |                  |                 |        |   |          |
|   | Courses                                        |                                      |                  |                 |        | Q | Ð        |
|   | Course                                         | Category                             | Public           | Code            | Active |   |          |
|   | No Courses Found                               |                                      |                  |                 |        |   |          |
|   | 50 🗸                                           |                                      |                  |                 |        |   |          |
|   |                                                |                                      |                  |                 |        |   |          |
|   | Crafted by Spark Development Network / License |                                      |                  |                 |        |   |          |

For now, stay in the *Configure Program* mode to set up a new course for the program.

## Step 2: Create a Course

When you're in *Configure Program* mode, you can create a course.

Configure Program Mode

|                                                   |                               |                      |                 |        |   | ( |
|---------------------------------------------------|-------------------------------|----------------------|-----------------|--------|---|---|
| Courses                                           |                               |                      |                 |        |   |   |
| Home > Learn > Volunteer Training                 |                               |                      |                 |        |   |   |
| Velunteen Treining                                |                               |                      |                 |        |   |   |
| volunteer training                                |                               |                      |                 |        |   |   |
| On Demand Learning All Church Public              |                               |                      |                 |        |   |   |
| This program equips church volunteers with the kn | nowledge and skills necessary | to serve effectively | in their roles. |        |   |   |
| Name                                              | C                             | ategory              |                 |        |   |   |
| Volunteer Training                                | A                             | II Church            |                 |        |   |   |
| Configuration Mode                                | A.                            | ctive                |                 |        |   |   |
| On Demand Learning                                | Y                             | es                   |                 |        |   |   |
| Track Program Status                              | F                             | ublic                |                 |        |   |   |
| No                                                | Y                             | es                   |                 |        |   |   |
|                                                   |                               |                      |                 |        |   |   |
| Edit 🔲 Back to Program Overview                   |                               |                      |                 |        |   |   |
| Courses                                           |                               |                      |                 |        | 0 |   |
| courses                                           |                               |                      |                 |        | ~ |   |
| Course                                            | Category                      | Public               | Code            | Active |   |   |
| No Courses Found                                  |                               |                      |                 |        |   |   |
| 50 ~                                              |                               |                      |                 |        |   |   |
|                                                   |                               |                      |                 |        |   |   |
| Crafted by Spark Development Network / License    |                               |                      |                 |        |   |   |

Click the o button to open a form where you can name the course. If you want to provide a more in-depth description, you can add it under the Description tab.

Here, we're creating the Child Protection and Safety course, and for this example, we will prevent people from enrolling unless they've already completed the 'Bible Study Essentials' course. This can be set up as a Prerequisite Requirement.

Creating a Course

|                                                                          | 🌲 📕 🍳                          |              |
|--------------------------------------------------------------------------|--------------------------------|--------------|
| Course<br>Iome > Leam > Volunteer Training > Child Protection and Safety |                                |              |
| Child Protection and Safety                                              |                                |              |
| Public                                                                   |                                |              |
| Overview Description                                                     |                                |              |
| Name *                                                                   | Active                         | Public       |
| Child Protection and Safety                                              |                                | <b>u</b>     |
| An overview of essential safety practices for all church volunteers      |                                |              |
| Public Name                                                              | Category                       |              |
| Church Safety Basics                                                     |                                |              |
| Image                                                                    | Requirements                   |              |
|                                                                          | Bible Study Essentials - BE101 | Prerequisite |
| ± Upload                                                                 |                                |              |
| Advanced Settings                                                        |                                |              |
| Course Code Credits                                                      | Maximum Students 0             |              |
|                                                                          |                                |              |
| CPS101 0                                                                 |                                |              |

#### Images

If you intend to show these courses on your website to your volunteer public, it's a good idea to include a simple image that represents the course.

## **Step 3: Editing the Class**

Once you save, an initial class will be automatically created for you. Select this class so we can set up the required learning activities and assign a facilitator (if needed) to oversee grading for the class.

Course Initial Class

| <b></b>  |                     |                                             |                                                                                           |                                                                        |                     | ۹                                                                                       |                                                         | Nan     | ne 🔻 | 0 - |
|----------|---------------------|---------------------------------------------|-------------------------------------------------------------------------------------------|------------------------------------------------------------------------|---------------------|-----------------------------------------------------------------------------------------|---------------------------------------------------------|---------|------|-----|
| 8        | Course              | teer Training > Child Protection and Safety |                                                                                           |                                                                        |                     |                                                                                         |                                                         |         |      |     |
| <b>.</b> | Child Protec        | tion and Safety                             |                                                                                           |                                                                        |                     |                                                                                         |                                                         |         |      |     |
| ه<br>مر  | Public              | v Description                               |                                                                                           |                                                                        |                     |                                                                                         |                                                         |         |      |     |
| â        | 6                   |                                             | An overvie<br>Public Name<br>Church Saf<br>Enable Anno<br>No<br>Completion<br>Receive Inp | w of essential saf<br>ety Basics<br>puncements<br>Workflow Type<br>put | ety practices for a | II church volunta<br>Course Co<br>CPS101<br>Allow Histe<br>Yes<br>Prerequisit<br>• Bibl | eers<br>de<br>orical Access<br>es<br>e Study Essential: | s BE101 |      |     |
|          | Edit                |                                             |                                                                                           |                                                                        |                     |                                                                                         |                                                         |         |      |     |
|          | Classes             |                                             |                                                                                           |                                                                        |                     |                                                                                         |                                                         | Q       | •    | :   |
|          | Class               | Facilitators                                | Location                                                                                  | Schedule                                                               | Students            | Active                                                                                  | Public                                                  |         |      |     |
|          | Initial Class       | Admin Admin, Alisha<br>Marble, Bill Marble  |                                                                                           |                                                                        | 6                   | ~                                                                                       | ~                                                       | Q       |      | ×   |
|          | 50 ~                |                                             |                                                                                           |                                                                        |                     |                                                                                         |                                                         |         |      |     |
|          | Crafted by Spark De | velopment Network / License                 |                                                                                           |                                                                        |                     |                                                                                         |                                                         |         |      |     |

First, edit the "Initial Class" to rename it to something more appropriate. Next, choose a grading system that suits your needs. For *On-Demand* classes, the *Completion* grading system is commonly used.

Editing the Initial Class

|                                                                                          | ۹ 🔳          | Name 🔫 🧯 |
|------------------------------------------------------------------------------------------|--------------|----------|
| Class<br>Home > Learn > Volunteer Training > Child Protection and Safety > Initial Class |              |          |
|                                                                                          |              |          |
| Foundations Class 2024                                                                   |              |          |
| Students: 0 Public                                                                       |              |          |
| Name *                                                                                   | Active       | Public   |
| Foundations Class 2024                                                                   |              |          |
| Summary                                                                                  |              |          |
| Introduction to Church Safety                                                            |              |          |
|                                                                                          | Location     |          |
| Schedule                                                                                 | A            |          |
| Schedule × •                                                                             | <b>*</b> × • |          |
| Schedule<br>Grading System                                                               | A ▼ Campus   |          |
| Schedule Grading System Completion                                                       |              | v        |
| Schedule  Grading System  Completion                                                     |              | Ÿ        |
| Schedule Grading System Completion Save Cancel                                           |              | v        |
| Schedule  Grading System  Completion  Save Cancel                                        |              | ~        |
| Schedule  Grading System  Completion  Save Cancel                                        |              | ~        |

Rock includes the following grading systems out of the box:

- **Completion:** A simplified system that assesses whether participants have fulfilled all required tasks or activities.
- **Pass/Fail:** Pass/Fail: This system evaluates whether participants meet a minimum standard to pass, without assigning specific scores or grades. It simplifies assessment into two outcomes: "Pass" or "Fail."
- Letter Grade: A traditional system that assigns a letter grade (e.g., A, B, C) based on performance, reflecting varying levels of achievement according to a predetermined scale.

It's also possible to customize these grading systems or create your own. You can learn more about this in the Grading Systems chapter.

#### Note

If you choose a grading system other than *Completion*, consider that participants who "fail" may need a way to re-take the class. This requires additional setup, so it's recommended to avoid this situation if possible.

### Step 4: Creating the Learning Plan

Next, let's set up a quick 'watch a required video' activity as the learning plan for our class.

Create a Learning Plan

| <b></b> | 🌲 📕 Q.                                                                                           | Name <del>+</del> | <b>(</b> ) ~ |
|---------|--------------------------------------------------------------------------------------------------|-------------------|--------------|
|         | Class<br>Home > Leam > Volunteer Training > Child Protection and Safety > Foundations Class 2024 |                   |              |
| •       | Foundations Class 2024                                                                           |                   | :            |
| •       | Students: 0 Public                                                                               |                   |              |
|         | Introduction to Church Safety                                                                    |                   |              |
| 2       | Course Course Code<br>Child Protection and Safety CPS101                                         |                   |              |
| 8       | Grading System<br>Pass/Fail                                                                      |                   |              |
|         | Edit                                                                                             | <b>a</b>          |              |
|         | Learning Plan Students Facilitators                                                              |                   |              |
|         | Learning Plan                                                                                    | ۹ 🖪               | :            |
|         | Name Assign To Type Dates Completions Points                                                     |                   |              |
|         | No Activities Found                                                                              |                   |              |
|         | 50 🗸                                                                                             |                   |              |
|         | Crafted by Spark Development Network / License                                                   |                   |              |

Here, we've selected the *Video Watch* Activity Type and chosen a video from our Media Account. The *Completion Threshold* is set to 95%, requiring students to watch at least that much before progressing to the next activity. You can also assign a point value to the video if needed.

Creating a Learning Plan Activity

| <b></b>  | ۹ 🔳 ۹                                                                                                    | Name 🔻         | <b>@</b> ~ |
|----------|----------------------------------------------------------------------------------------------------|----------------|------------|
|          | Activity Home > Learn > Volunteer Training > Child Protection and Safety > Foundations Class 2024 > New Activity                                                                                      |                |            |
| 2        |                                                                                                    |                |            |
|          | Add Activity                                                                                                    |                |            |
|          | Name •                                                                                                    |                |            |
| ¥        | Mandatory reporting training video                                                                                                    |                |            |
| <b>a</b> | The Mandatory Reporting Training Video provides essential guidance on recognizing and reporting suspected abuse or neglect, ens with legal requirements and the projection of vulnerable individuals. | uring complian | ce         |
|          | Activity Type • Completed By 0 •                                                                                                    |                |            |
|          | Video Watch - Student Facilitator                                                                                                    |                |            |
|          | Availability Criteria 🔞 •                                                                                                    |                |            |
|          | Always Available                                                                                                    |                |            |
|          | Due Date Criteria 🟮 •                                                                                                    |                |            |
|          | No Date                                                                                                    |                |            |
|          | Points 0                                                                                                    |                |            |
|          | 10                                                                                                    |                |            |
|          | Configure Mandatory Reporting Training Video                                                                                                    |                |            |
|          | +<br>Video File                                                                                                    |                |            |
|          | Account                                                                                                    |                |            |
|          | Rock Solid Church Vimeo Account                                                                                                    |                | <b>*</b>   |
|          | Folder                                                                                                    |                | a          |
|          | kequired volunteer training                                                                                                    | · .            |            |
|          | Video<br>Mandatory Reporting                                                                                                    | -              | a          |
|          | Completion Threshold  95 96 Footer Content                                                                                                    |                |            |
|          | +                                                                                                    |                |            |
|          | Advanced Settings                                                                                                    |                | *          |
|          | Save Cancel                                                                                                    |                |            |
|          | Crafted by Spark Development Network / License                                                                                                    |                |            |

While some fields are common across all Activity Types, each type also includes unique fields tailored to its purpose. In this example, we've configured additional options to complete the Learning Plan.

Learning Plan Activities

| R |                                                                   |                                   | •                        | ۹ م         |        | Name | - (6) -    |
|---|-------------------------------------------------------------------|-----------------------------------|--------------------------|-------------|--------|------|------------|
|   | Class<br>Home > Learn > Volunteer Training > Child Protection and | I Safety > Foundations Class 2024 |                          |             |        |      |            |
| • | Foundations Class 2024                                            |                                   |                          |             |        |      | :          |
| 0 | Students: 0 Public                                                |                                   |                          |             |        |      |            |
| 4 | Introduction to Church Safety                                     |                                   |                          |             |        |      |            |
| - | Course<br>Child Protection and Safety                             |                                   | Course Code<br>CPS101    | 2           |        |      |            |
| ĉ | ,                                                                 |                                   | Grading Sys<br>Pass/Fail | tem         |        |      |            |
|   | Edit                                                              |                                   |                          |             |        |      |            |
|   | Learning Plan Students Facil                                      | itators                           |                          |             |        |      |            |
|   | Learning Plan                                                     |                                   |                          |             |        | Q    | <b>•</b> : |
|   | Name Assign To                                                    | Туре                              | Dates                    | Completions | Points |      |            |
|   | Mandatory<br>≡ Reporting<br>Training Video                        | Video Watch                       | Open                     |             | 10     |      | ×          |
|   | 🗮 Quiz 🙎                                                          | IE Assessment                     | After Previous           |             | 10     |      | ×          |
|   | E Volunteer Service Volunteer                                     | Acknowledgment                    | After Previous           |             | 10     |      | ×          |
|   | 50 🗸                                                              |                                   |                          |             |        |      |            |
|   | Crafted by Spark Development Network / License                    |                                   |                          |             |        |      |            |
|   |                                                                   |                                   |                          |             |        |      | <b>\$</b>  |

#### Learning Plans and Classes

Learning Plans are tied to Classes, not directly to Courses. This design allows for easier adjustments to *classes* over time. If Learning Plans were tied to Courses, changes could disrupt existing and completed class student assignments.

But don't worry! We've made it simple to copy a class, enabling you to make quick adjustments for future sessions. This process will be covered in a later section.

Finally, use the other two tabs to add facilitators who will grade assignments and enroll students. Alternatively, you can enable students to sign up directly on your website—this process is explained in the Learning Hub chapter.

If you've made your Program *Public*, you'll see it when you visit the Learning Hub page on your website.

# **Academic Calendar Configuration Mode**

We walked through the *On-Demand Learning* configuration mode. Now, let's take a brief detour to explore the differences with the *Academic Calendar* mode.

### Academic Calendar

Acadomic Calandar Configuration Made

Creating an *Academic Calendar* program is very similar to setting up an *On-Demand Learning* program. The key difference is the addition of semesters. Semesters have a start date, an end date, and an enrollment close date, which prevents new students from enrolling in classes associated with that semester after the specified deadline.

|                                                                                                    | ê 🖡 🍳                                                                                    |        | Name 🔻 |
|----------------------------------------------------------------------------------------------------|------------------------------------------------------------------------------------------|--------|--------|
| Courses                                                                                                    |                                                                                          |        |        |
|                                                                                                    |                                                                                          |        |        |
| Leadership Development Academy                                                                                                    |                                                                                          |        |        |
| Academic Calendar Public                                                                                                    |                                                                                          |        |        |
| Overview Description                                                                                                    |                                                                                          |        |        |
| Name *                                                                                                    | Active                                                                                   | Public |        |
| Leadership Development Academy                                                                                                    |                                                                                          |        |        |
| Public Summary 0                                                                                                    |                                                                                          |        |        |
| Suitable for those preparing for pastoral roles or lay leadership                                                                                                    | positions within the church.                                                             |        |        |
| Configuration Mode  Configuration Mode  Config | Category                                                                                 |        |        |
| Suitable for those preparing for pastoral roles or lay leadership Configuration Mode Configuration Mode O Academic Calendar On Demand Learning Image                                                                                                    | Category                                                                                 |        |        |
| Configuration Mode   Configuration Mode  Configuration Mode  Confi | Category<br>E<br>Highlight Color ()<br>#265e46                                           |        | ,      |
| Suitable for those preparing for pastoral roles or lay leadership (<br>Configuration Mode •<br>• Academic Calendar On Demand Learning<br>Image                                                                                                    | Category<br>Category<br>Highlight Color @<br>#265e46<br>Icon CSS Class                   |        |        |
| Configuration Mode •<br>• Academic Calendar On Demand Learning<br>Image<br>• Upload                                                                                                    | Category<br>E<br>Highlight Color<br>#265e46<br>Icon CSS Class<br>fa fa-university        |        |        |
| Suitable for those preparing for pastoral roles or lay leadership (<br>Configuration Mode •<br>• Academic Calendar • On Demand Learning<br>Image<br>• Upload<br>Advanced Settings                                                                                                    | Category<br>E<br>Highlight Color •<br>#265e46<br>Icon CSS Class<br>fa fa-university      |        | •      |
| Suitable for those preparing for pastoral roles or lay leadership<br>Configuration Mode •<br>• Academic Calendar • On Demand Learning<br>Image<br>• Upload<br>Advanced Settings                                                                                                    | Category<br>Category<br>Highlight Color<br>#265e46<br>Icon CSS Class<br>fa fa-university |        |        |
| Suitable for those preparing for pastoral roles or lay leadership<br>Configuration Mode •<br>• Academic Calendar • On Demand Learning<br>Image<br>• Upload<br>Advanced Settings<br>Save Cancel<br>Courser Semestar:                                                                                                    | Category<br>Highlight Color<br>#265e46<br>Icon CSS Class<br>fa fa-university             |        | •      |
| Suitable for those preparing for pastoral roles or lay leadership in the second second | Category<br>Highlight Color •<br>#265e46<br>Icon CSS Class<br>fa fa-university           |        |        |

Under the program details, you'll find a tab that lists the semesters associated with the

program.

#### Academic Calendar Semesters

| <b></b> |                                                            |                                                        |                                                                      | ۹ 🖪 ۹                                         | Na                            | me <b>-</b> 🔞 ~ |
|---------|------------------------------------------------------------|--------------------------------------------------------|----------------------------------------------------------------------|-----------------------------------------------|-------------------------------|-----------------|
|         | Semesters<br>Home > Learn > Leadership Developme           | ent Academy                                            |                                                                      |                                               |                               |                 |
|         |                                                            |                                                        |                                                                      |                                               |                               |                 |
|         | Leadership Developme                                       | nt Academy                                             |                                                                      |                                               |                               | :               |
| •       | Academic Calendar Public                                   |                                                        |                                                                      |                                               |                               |                 |
| بر      | A program focused on culti<br>Suitable for those preparing | vating leadership skills<br>g for pastoral roles or la | with courses in church administ<br>y leadership positions within the | ation, servant leadership, visio<br>e church. | n casting, and organizational | strategy.       |
|         | Name<br>Leadership Development A                           | cademy                                                 | Act<br>Ye                                                            | ive                                           |                               |                 |
| 8       | Configuration Mode                                         |                                                        | Pul                                                                  | lic                                           |                               |                 |
|         | Track Program Status                                       |                                                        | Ye                                                                   |                                               |                               |                 |
|         | Yes                                                        |                                                        |                                                                      |                                               |                               |                 |
|         | Edit Back to Pro                                           | ogram Overview                                         |                                                                      |                                               |                               |                 |
|         | Courses Semesters                                          |                                                        |                                                                      |                                               |                               |                 |
|         |                                                            |                                                        |                                                                      |                                               |                               |                 |
|         | Semester List                                              |                                                        |                                                                      |                                               | 2 Semesters                   | ۹ 🖪             |
|         | Name                                                       | Start Date                                             | End Date                                                             | Close Date                                    | Class Count                   |                 |
|         | SPRING 2025                                                | 1/1/2025                                               | 4/1/2025                                                             | 12/1/2024                                     | 1                             | ×               |
|         | FALL 2024                                                  | 9/1/2025                                               | 1/1/2025                                                             | 12/31/2024                                    | 13                            | ×               |
|         | 50 🗸                                                       |                                                        |                                                                      |                                               |                               |                 |
|         | Crafted by Spark Development Me                            | twork / License                                        |                                                                      |                                               |                               |                 |
|         | Graned by Spark Development Ne                             | work / License                                         |                                                                      |                                               |                               |                 |

|                                                                        | A 🖪 Q                 | Name 👻 🌘 🗸 |
|------------------------------------------------------------------------|-----------------------|------------|
| Semester<br>Home > Leam > Leadership Development Academy > SPRING 2023 | 5                     |            |
| SPRING 2025                                                            |                       | I          |
| Name *                                                                 | Start Date •          |            |
| SPRING 2025                                                            | 1/1/2025              |            |
| End Date                                                               | Enrollment Close Date |            |
| 4/1/2025                                                               | 12/1/2024             |            |
| Save Cancel                                                            |                       |            |
|                                                                        |                       |            |

Additional tabs will also be shown when viewing the class detail. A Content tab will allow you to create additional pages that will appear in the Student's *Class Workspace*. The Annoucements tab will be shown depending on the *Enable Annoucements* found under Advanced Settings in the *Course* details.

Additional Tabs on Class Details

| <b></b> |                                                                                           | ۹ 🖪 ۹                                    | Name 🕶 🔞 🗸 |
|---------|-------------------------------------------------------------------------------------------|------------------------------------------|------------|
| 8       | Class<br>Home > Learn > Leadership Development Academy > Introduction to the Old Testamen | t > BBL-101 - Class: 0                   |            |
| 2       | BBL-101 - Class: 0                                                                        |                                          | 1          |
| Θ       | Students: 2 Public                                                                        |                                          |            |
| ×       | Course<br>Introduction to the Old Testament<br>Semester                                   | Course Code<br>BBL-101<br>Grading System |            |
| ĉ       | SPRING 2025<br>Facilitators<br>• Astrid Cumbee Facilitator                                | Letter Grade                             |            |
|         | Edit                                                                                      |                                          |            |
|         | Learning Plan Students Facilitators                                                       | Announcements                            |            |
|         | Content Pages                                                                             |                                          | ۹ 🔹 🗄      |
|         | Page Name                                                                                 | Start Date                               |            |
|         | Additional Details for Upcoming Assignment                                                | 12/10/2024                               | ×          |
|         | Syllabus                                                                                  |                                          | ×          |
|         | 50 🗸                                                                                      |                                          |            |

Students enrolled in *Academic Calendar* program classes will have a different experience in their *Class Workspace*, which we'll explore at the end of the Learning Hub chapter.

# LMS Learning Hub

If you visit the */learn* page on the Rock site, you'll find what we call the Learning Hub. This page showcases the Learning programs and courses that you've configured as *Public*.

### Learn

While we've created a set of pages which will work for most churches, you are welcome to create unique pages tailored to your specific needs using these LMS blocks and the Lava templates in their block settings.

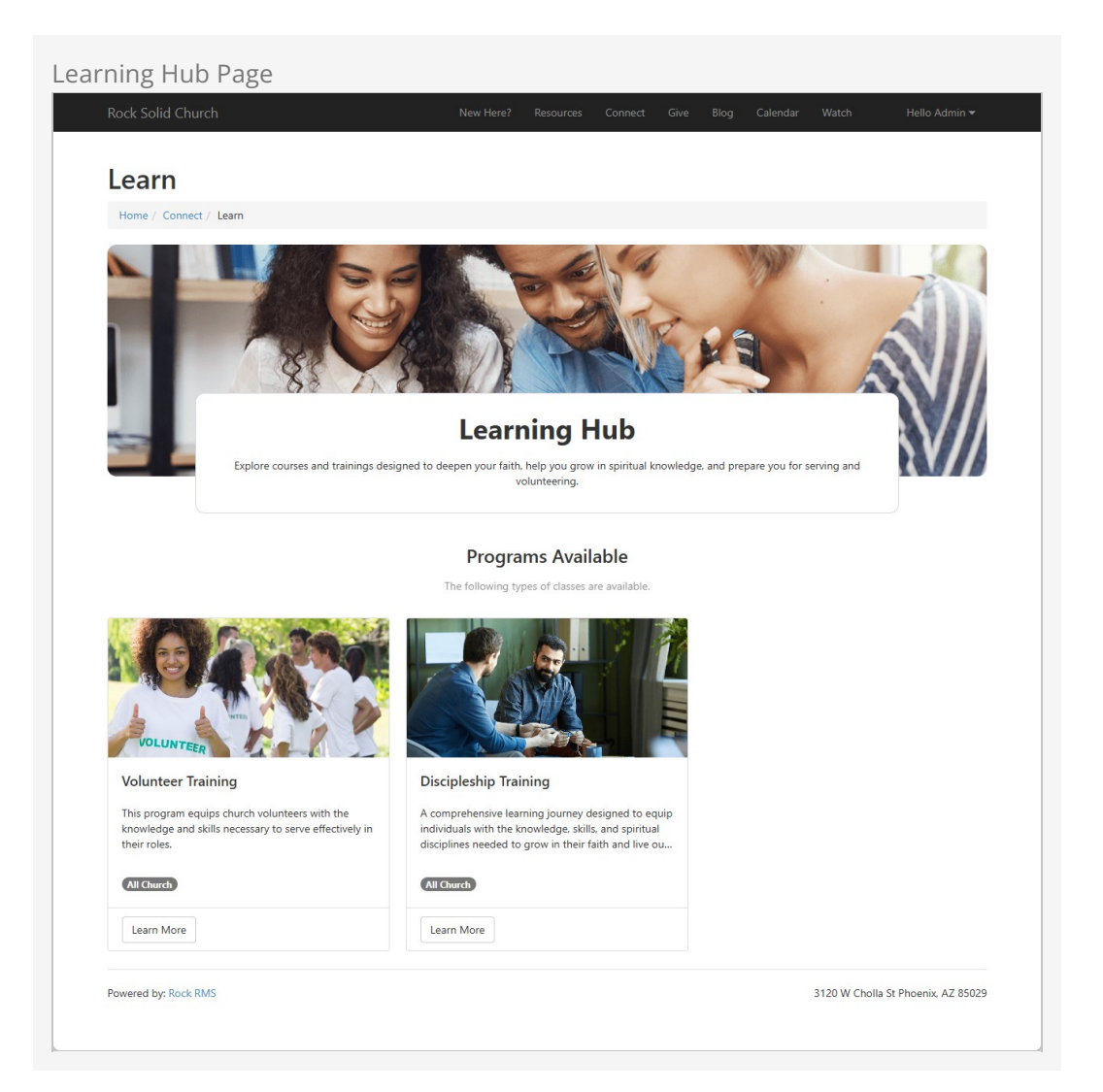

Potential students can read about each course for the programs you offer and enroll in them. Selecting a program redirects them to the program's course list page.

| <section-header><section-header><section-header><section-header></section-header></section-header></section-header></section-header>                                                                                                    | New Here? Resources Co<br>New Here? Resources Co<br>New He | onnect Give E           | tog Calendar             | Watch Hello # | Admin • |
|----------------------------------------------------------------------------------------------------|----------------------------------------------------------------------------------------------------|-------------------------|--------------------------|---------------|---------|
| Courses<br>Fore / Conect / Lean / Courses<br>Constraints of Courses<br>The program equips church vol                                                                                                    | Volunteer Train                                                                                                    | ning                    |                          |               | 4       |
| Home / Connect / Lean / Courses                                                                                                    | Volunteer Train                                                                                                    | hing                    |                          |               |         |
| The region of the region of the | Volunteer Train                                                                                                    | ning                    |                          |               |         |
| This program equips church vol                                                                                                    | unteers with the knowledge and skills n                                                                                                    | necessary to serve effe | ectively in their roles. |               |         |
|                                                                                                    |                                                                                                    |                         |                          |               |         |
| The 6                                                                                                    | Courses Available                                                                                                    |                         |                          |               |         |
| Iner                                                                                                    | ollowing training courses are available                                                                                                    | for enrollment.         |                          |               |         |
|                                                                                                    |                                                                                                    |                         |                          |               |         |
| Church Safety Basics Fi                                                                                                    | rst Aid and Emergency<br>esponse                                                                                                    | Credits: 2              |                          |               |         |
| An overview of essential safety practices for all Le church volunteers m                                                                                                    | arn critical response tactics for emerger<br>ay arise during church events                                                                                                    | ncies that              |                          |               |         |
| Learn More                                                                                                    | Learn More                                                                                                    |                         |                          |               |         |
|                                                                                                    |                                                                                                    |                         |                          |               |         |

As expected, this page shows all the courses for the program. If the person is logged in, it will also indicate courses they have completed or are currently enrolled in. Selecting a course directs them to the course detail page.

#### Course Description

| Home / Connect / Learn / Courses / First Aid and Eme                                                                                                    | raency Response                                                                                                    |                                                                                                    |
|----------------------------------------------------------------------------------------------------|----------------------------------------------------------------------------------------------------|----------------------------------------------------------------------------------------------------|
| First                                                                                                    | Aid and Emergency Re                                                                                                    | esponse                                                                                                    |
| Learn crit                                                                                                    | ical response tactics for emergencies that may arise during                                                                                                    | church events                                                                                                    |
| Course Description Course Code: ERT002 Credits: 2 Prerequisites: Church Safety Basics The "Emergency Response Training" course is dedicated t knowledge to handle emergency situations effectively communication to ensure a calm and structured response can compregation. This course provides practical training in e communication to ensure a calm and structured response. Key Learning Outcomes By the end of this course, participants will be able to: 1. Implement Evacuation Procedures Understand will learn how to guide individuals to safety, manag emergencies. 2. Perform Basic First Aid - Gain essential first aid s wound care, and assistance with medical condition empowers volunteers to provide immediate care u 3. Communicate Effectively in a Crisis - Learn the p Volunteers will be trained to relay important inform reassurance to those affected by the emergency. 4. Coordinate with Emergency Services - Understan | o equipping church volunteers with critical skills and<br>d compassionately. In a church setting, volunteers often<br>greatly impact the safety and well-being of the<br>acuation procedures, basic first aid, and effective crisis<br>in any emergency.<br>and apply established evacuation protocols. Volunteers<br>he large crowds, and ensure clear exits during<br>ills tailored to church environments, including CPR basics,<br>sthat may arise in large gatherings. This module<br>thil professional help arrives.<br>rinciples of clear and calm crisis communication.<br>ation. coordinate with other team members, and provide<br>wit dhe importance of collaboration with emergency | H Upcoming Schedule     Prerequisites      Church Safety Basics     Facilitators:     Bill Marble     Schedule:     Saturday 4:30pm     Enroll |
| responders. Volunteers will know how to provide re<br>seamless handoff and maximizing the effectiveness<br>Topics Covered                                                                                                    | elevant information to first responders, ensuring a<br>of their response.                                                                                                    |                                                                                                    |
| <ul> <li>Evacuation Procedures: Step-by-step guidelines fi<br/>scenarios. Including fire, severe weather, and active<br/>Basic First Aid for Volunteers: An overview of life<br/>managing medical incidents until paramedics arrive<br/>Crisis Communication Techniques: Methods for n<br/>supporting affected individuals during high-stress<br/>Working with Emergency Services: Protocols for<br/>including how to supply them with necessary inform<br/>including how to supply them with necessary inform</li> </ul>                                                                                                    | or safely evacuating church facilities in various emergency<br>threats.<br>saving skills, such as CPR, dealing with injuries, and<br>a saving skills, and a saving skills, and<br>naintaining calm, providing clear instructions, and<br>situations.<br>Interacting with police, fire, and medical responders,<br>mation and support their efforts.                                                                                                    |                                                                                                    |
| Who Should Take This Course?                                                                                                    |                                                                                                    |                                                                                                    |
| This course is ideal for church volunteers involved in roles<br>such as security teams, ushers, and greeters. It is also ben<br>unexpected situations. Whether you're a new volunteer o<br>you're equipped to respond effectively and help protect t                                                                                                    | where they may be expected to manage emergencies.<br>eficial for anyone who wants to be prepared to help in<br>r a seasoned member of the team, this training ensures<br>he safety of the congregation.                                                                                                    |                                                                                                    |
|                                                                                                    |                                                                                                    |                                                                                                    |

This page provides all the necessary information about the course. It will also allow the individual to sign-up for any classes that are open for enrollment.

| Enroll                       |                                                                                                    |                                                                                                    |  |
|------------------------------|----------------------------------------------------------------------------------------------------|----------------------------------------------------------------------------------------------------|--|
| Home / Connect / Learn / Cou | rses / First Aid and Emergency Response / Enroll                                                                        |                                                                                                    |  |
|                              | First Aid and Er<br>Lear critical response tactics for er                                                               | nergency Response<br>nergencies that may arise during church events                                                                        |  |
|                              | Enroll                                                                                                    | ment Review                                                                                                    |  |
|                              | Please review class def                                                                                                 | ails before confirming enrollment:                                                                                                    |  |
|                              | Participant Details                                                                                                    |                                                                                                    |  |
|                              | Name                                                                                                    | Cindy Decker                                                                                                    |  |
|                              | Email                                                                                                    | cindy@fakeinbox.com                                                                                                    |  |
|                              | Class Details                                                                                                    |                                                                                                    |  |
|                              |                                                                                                    |                                                                                                    |  |
|                              | Course Name                                                                                                    | First Aid and Emergency Response                                                                                                    |  |
|                              | Course Name<br>Course Code                                                                                              | First Aid and Emergency Response<br>ERT002                                                                                                 |  |
|                              | Course Name<br>Course Code<br>Course Configuration                                                                      | First Aid and Emergency Response<br>ERT002<br>On-Demand                                                                                    |  |
|                              | Course Name<br>Course Code<br>Course Configuration<br>Facilitator:                                                      | First Aid and Emergency Response<br>ERT002<br>On-Demand<br>Bill Marble                                                                     |  |
|                              | Course Name<br>Course Code<br>Course Configuration<br>Facilitator:<br>Credits                                           | First Aid and Emergency Response<br>ERT002<br>On-Demand<br>Bill Marble<br>2                                                                |  |
|                              | Course Name<br>Course Code<br>Course Configuration<br>Facilitator:<br>Credits<br>Grading System                         | First Aid and Emergency Response<br>ERT002<br>On-Demand<br>Bill Marble<br>2<br>Pass/Fail                                                   |  |
|                              | Course Name<br>Course Code<br>Course Configuration<br>Facilitator:<br>Credits<br>Grading System<br>Semester             | First Aid and Emergency Response<br>ERT002<br>On-Demand<br>Bill Marble<br>2<br>Pass/Fail<br>Initial Semester                               |  |
|                              | Course Name<br>Course Code<br>Course Configuration<br>Facilitator:<br>Credits<br>Grading System<br>Semester<br>Schedule | First Aid and Emergency Response<br>ERT002<br>On-Demand<br>Bill Marble<br>2<br>Pass/Fail<br>Initial Semester<br>Saturday 4:30pm            |  |
|                              | Course Name<br>Course Code<br>Course Configuration<br>Facilitator:<br>Credits<br>Grading System<br>Semester<br>Schedule | First Aid and Emergency Response<br>ERT002<br>On-Demand<br>Bill Marble<br>2<br>Pass/Fail<br>Initial Semester<br>Saturday 4:30pm            |  |
|                              | Course Name<br>Course Code<br>Course Configuration<br>Facilitator:<br>Credits<br>Grading System<br>Semester<br>Schedule | First Aid and Emergency Response<br>ERT002<br>On-Demand<br>Bill Marble<br>2<br>Pass/Fail<br>Initial Semester<br>Saturday 4:30pm<br>Confirm |  |

Once enrolled, a participant student will have a *Class Workspace* which serves as the main portal for taking the class.

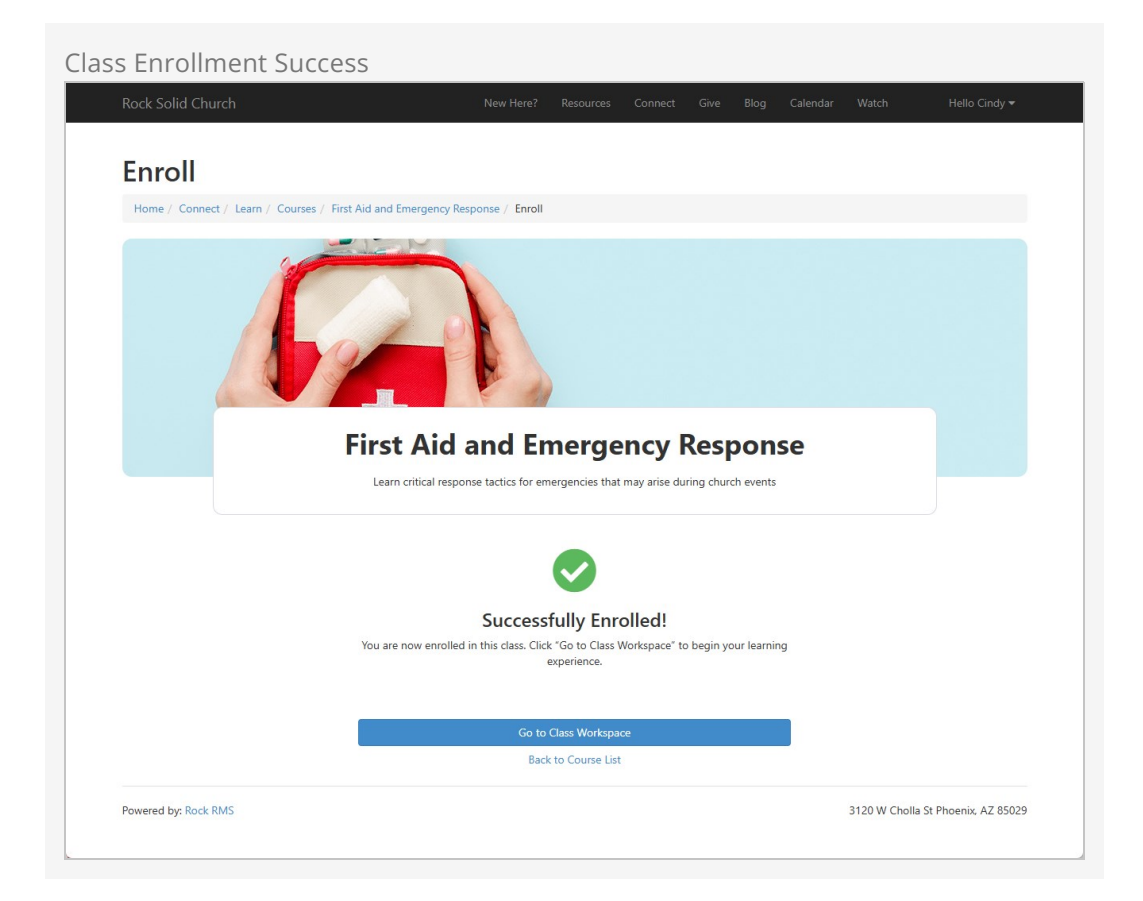

## **On-Demand Class Workspace Example**

A set of learning plan activities might look like this in the student's *Class Workspace*.

#### Video Watch Activity

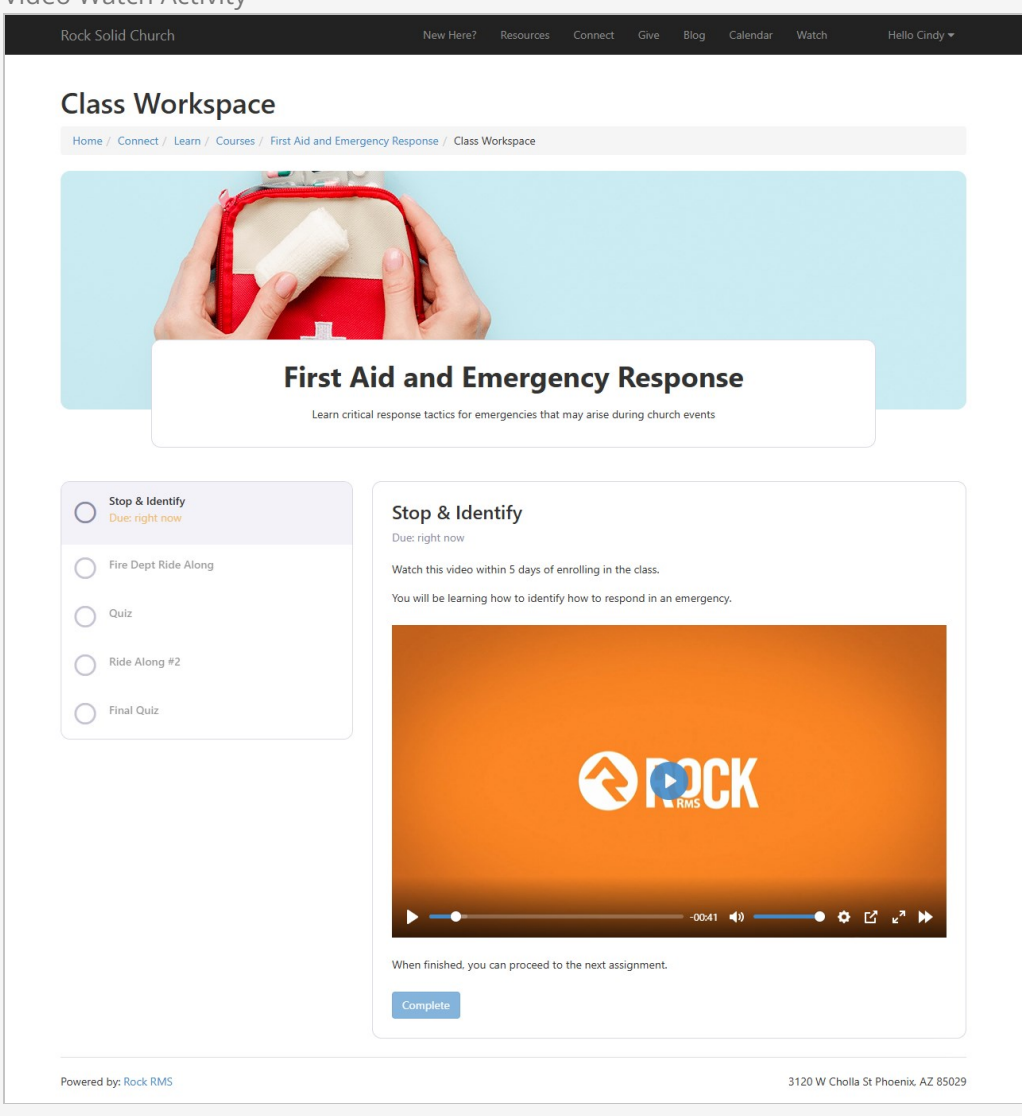

## Acknowledgment Activity **Class Workspace** Home / Connect / Learn / Courses / First Aid and Emergency Response / Class Workspace **First Aid and Emergency Response** Learn critical response tactics for emergencies that may arise during church events Stop & Identify Completed: 8 minutes ago Fire Dept Ride Along We'll be spending the day with the GCU Fire Department. Fire Dept Ride Along Content of the Volume of Coordinator. Concervent of the Volume of Coordinator. You'll spend the morning with the coordinator and other officials. Once you're finished, return here to complete this activity. O Quiz Ride Along #2 I confirm that I completed my Ride-Along at the Fire Department. Complete Final Quiz Powered by: Rock RMS 3120 W Cholla St Phoenix, AZ 85029

### Assessment Activity **Class Workspace** Home / Connect / Learn / Courses / First Aid and Emergency Response / Class Workspace **First Aid and Emergency Response** Learn critical response tactics for emergencies that may arise during church events Stop & Identify Quiz Completed: 15 minutes ago Take your time and carefully consider each question before you answer. Fire Dept Ride Along This test is due within 20 days of your enrollment. Completed: right nov What is the first step in responding to an emergency in a crowded area? • O Quiz O Run to the nearest exit Calmly alert others and guide them to safety O Call emergency services and wait for instructions Ride Along #2 O Sound the alarm and wait for authorities to arrive Final Quiz Section 2 Describe one essential step you would take to ensure that you are prepared to respond calmly and effectively in an emergency situation at the church. ${}^{\bullet}$ Powered by: Rock RMS 3120 W Cholla St Phoenix, AZ 85029

## Academic Calendar Class Workspace Example

The workspace for a class under a program using the Academic Calendar mode looks slightly different. It includes a tab bar at the top that shows an overview of the class and class progress, along with tabs for Activities/Assignments and the class Syllabus.

#### Academic Calendar Class workspace

| Class Workspace                                                                                                    | 9                                                                                                    |                                                                      |
|----------------------------------------------------------------------------------------------------|----------------------------------------------------------------------------------------------------|----------------------------------------------------------------------|
| Home / Connect / Learn / Courses / I                                                                                                    | Introduction to the Old Testament / Class Workspace                                                                                                    |                                                                      |
| ALL STALL                                                                                                    | A Designed the second second s |                                                                      |
| 11. 494                                                                                                    |                                                                                                    | CALCOLDS .                                                           |
| and a                                                                                                    | And the One                                                                                                    | Charles and the state                                                |
|                                                                                                    | 1114-145-0010-0<br>145-010-0                                                                                                    | Charles and the fills                                                |
|                                                                                                    |                                                                                                    | or Mo                                                                |
|                                                                                                    | Introduction to the Old Tes                                                                                                    | stament                                                              |
| An ex                                                                                                    | xploration of the Hebrew Bible's historical, literary, and theological dimension                                                                                                    | ns, from Genesis to Malachi.                                         |
|                                                                                                    |                                                                                                    |                                                                      |
|                                                                                                    |                                                                                                    |                                                                      |
| Class Overview Activities / Assignm                                                                                                    | nents Syllabus Additional Details for Upcoming Assignment                                                                                                    |                                                                      |
| Class Overview Activities / Assignm                                                                                                    | Ments Syllabus Additional Details for Upcoming Assignment                                                                                                    | Notifications                                                        |
| Class Overview Activities / Assignm                                                                                                    | Additional Details for Upcoming Assignment                                                                                                    | Notifications                                                        |
| Class Overview Activities / Assignn Overview Facilitator Astrid Cumbee Astrid.Cumbee@nowhere.test                                                                                | Ments Syllabus Additional Details for Upcoming Assignment Announcements No Announcements No Announcements                                                                                                    | Notifications                                                        |
| Class Overview Activities / Assignm<br>Overview<br>Facilitator<br>Astrid Cumbee<br>Astrid.Cumbee@nowhere.test<br>Class Progress                                                  | ments Syllabus Additional Details for Upcoming Assignment Announcements No Announcements Future announcements will display here.                                                                                                    | Notifications<br>Available<br>Upload Term Paper<br>Available         |
| Class Overview Activities / Assignm<br>Overview<br>Facilitator<br>Astrid Cumbee<br>Astrid Cumbee@nowhere.test<br>Class Progress                                                  | enents Syllabus Additional Details for Upcoming Assignment Announcements No Announcements Future announcements will display here.                                                                                                    | Notifications<br>Voitable<br>Upload Term Paper<br>Available          |
| Class Overview<br>Activities / Assignn<br>Overview<br>Facilitator<br>Astrid Cumbee<br>Astrid.Cumbee@nowhere.test<br>Class Progress<br>0 out of 1 task completed                  | ments Syllabus Additional Details for Upcoming Assignment  Announcements  No Announcements  Future announcements will display here.                                                                                                    | Notifications<br>Upload Term Paper<br>Available                      |
| Class Overview<br>Activities / Assignm<br>Overview<br>Facilitator<br>Astrid Cumbee<br>Astrid.Cumbee@nowhere.test<br>Class Progress<br>0 out of 1 task completed<br>Current Grade | ments Syllabus Additional Details for Upcoming Assignment Announcements No Announcements Future announcements will display here.                                                                                                    | Notifications<br>Available<br>Upload Term Paper<br>Available         |
| Class Overview<br>Activities / Assignm<br>Overview<br>Facilitator<br>Astrid Cumbee<br>Astrid.Cumbee@nowhere.test<br>Class Progress<br>0 out of 1 task completed<br>Current Grade | ments Syllabus Additional Details for Upcoming Assignment Announcements No Announcements No Announcements Nuture announcements will display here.                                                                                                    | Notifications<br>Versitable<br>Upload Term Paper<br>Available        |
| Class Overview<br>Activities / Assignm<br>Overview<br>Facilitator<br>Astrid Cumbee<br>Astrid Cumbee@nowhere.test<br>Class Progress<br>0 out of 1 task completed<br>Current Grade | enents Syllabus Additional Details for Upcoming Assignment Announcements No Announcements No Announcements Will display here.                                                                                                    | Notifications  Valiable  Valiable  3120 W Cholla St Phoenix, AZ 8502 |

# **Program Administration Modes**

When administering programs, you can operate in one of two modes:

- **Program Overview:** Focused on the day-to-day tasks of running a class, such as grading assignments, reviewing student comments, and monitoring progress.
- **Configure Program:** Used for configuring program details, such as setting up courses, classes, and the learning plan for a class. When you initially set up courses and classes, you were working in Configure Program mode.

#### With Permission

If you have the required permissions, a toggle button will appear, allowing you to switch between modes. However, once the course and learning activities are set up, you'll generally stay in Program Overview mode for day-to-day management. Configure Program Mode

| ]             |                                                                                                    |                       | ۰                      | ۹ م             |           | . N    | lame <del>v</del> | 0 |
|---------------|----------------------------------------------------------------------------------------------------|-----------------------|------------------------|-----------------|-----------|--------|-------------------|---|
| Cou<br>Home > | IFSES<br>Learn > Volunteer Training                                                                                        |                       |                        |                 |           |        |                   |   |
|               |                                                                                                    |                       |                        |                 |           |        |                   |   |
| Vo            | lunteer Training                                                                                                    |                       |                        |                 |           |        |                   | ÷ |
| 0             | n Demand Learning All Church Public                                                                                        |                       |                        |                 |           |        |                   |   |
| This          | program equips church volunteers with the knowledge                                                                        | e and skills necessar | y to serve effe        | ectively in the | ir roles. |        |                   |   |
| Volu          | ie<br>unteer Training                                                                                                    |                       | Category<br>All Church |                 |           |        |                   |   |
| Cont          | figuration Mode<br>Demand Learning                                                                                         |                       | Active<br>Yes          |                 |           |        |                   |   |
| Defa          | uult Grading System<br>npletion                                                                                            |                       | Public<br>Yes          |                 |           |        |                   |   |
| Tracl<br>No   | k Program Status                                                                                                    |                       |                        |                 |           |        |                   |   |
| E             | dit 🔲 Back to Program Overview                                                                                             |                       |                        |                 |           |        |                   |   |
| Co            | urses                                                                                                    |                       |                        |                 |           |        | Q                 | ٠ |
|               | Course                                                                                                    | Category              | Pu                     | ıblic           | Code      | Active |                   |   |
| =             | Child Protection and Safety<br>An overview of essential safety practices for all church<br>volunteers                      |                       | ~                      |                 | CPS101    | ~      |                   | × |
| =             | First Aid and Emergency Response<br>Learn critical response tactics for emergencies that<br>may arise during church events |                       | ~                      |                 | ERT002    | ~      | -                 | × |
| 50            | ~                                                                                                    |                       |                        |                 |           |        |                   |   |
| Crafted       | by Spark Development Network / License                                                                                     |                       |                        |                 |           |        |                   |   |

Program Overview Mode

| 3 |                                     |                           |                     |                                  |                 |                |                             |         |          | 0      |
|---|-------------------------------------|---------------------------|---------------------|----------------------------------|-----------------|----------------|-----------------------------|---------|----------|--------|
|   | Current Classes                     |                           |                     |                                  |                 |                |                             |         |          |        |
| 2 | Volunteer Training                  |                           |                     |                                  |                 |                |                             |         |          | :      |
| ב | On Demand Learning All              | Church Public             |                     |                                  |                 |                |                             |         |          |        |
| c | ale A                               | 290                       | This pr<br>their re | rogram equips church vo<br>oles. | lunteers with t | he knowledge a | nd skills necessary t       | o serve | effectiv | ely in |
|   | WIFE                                |                           | 2                   | 2<br>Active Classes              |                 | ****           | <b>3</b><br>Active Students |         |          |        |
|   | Configure Program                   | letions                   |                     |                                  |                 |                |                             |         |          |        |
|   | Current Classes                     |                           |                     |                                  |                 |                |                             |         | Q        | ÷      |
|   | Course                              | Class                     | Code                | Facilitators                     | Students        | Active         | Public                      |         |          |        |
|   | Child Protection and<br>Safety      | Foundations<br>Class 2024 | CPS101              | Admin Admin                      | 3               | ~              | ~                           | Ø       | ۵        | ×      |
|   | First Aid and Emergency<br>Response | Initial Class             | ERT002              | Admin Admin, Bill<br>Marble      | 4               | ~              | ~                           | Ø       |          | ×      |
|   | 50 ~                                |                           |                     |                                  |                 |                |                             |         |          |        |
|   |                                     |                           |                     |                                  |                 |                |                             |         |          |        |

Notice how the content changes beneath the course depending on the selected mode. For some roles, such as Facilitators, they will only ever use *Program Overview* mode.

### Security

Rock includes two new roles for the LMS:

- **RSR LMS Administration:** This role is for those overseeing the entire LMS system. They can edit nearly all LMS components except grades. Permissions for viewing and editing grades are controlled separately with two security actions: *View Grades* and *Edit Grades*.
- **RSR LMS Workers:** This role is for individuals needing internal access to the Learning Management System, such as class Facilitators, Program Editors, and Course Editors.

#### Remember

Facilitators added to a class automatically gain permissions to view and edit grades, even without additional security rights. However, ensure they are assigned the *RSR - LMS Workers* role to access class and program pages.

As in other areas of Rock, LMS security settings can be granular, but we recommend keeping them as simple as possible. To grant certain people or roles the ability to edit

programs or courses, use the security button on the relevant Program or Course.

Security is inherited within the LMS hierarchy:

- The Learning Class inherits security from the Learning Course.
- The Learning Course inherits security from the Learning Program.

This inheritance allows you to apply security settings at the highest necessary level, eliminating the need to configure each layer individually.

| Secure                                                                                                    |        |                      |                   |   | ×        |
|----------------------------------------------------------------------------------------------------|--------|----------------------|-------------------|---|----------|
| View Edit Administrate View Grades Edit Grad                                                                              | des    |                      |                   |   | 0        |
| Item Permissions                                                                                                    |        |                      |                   |   |          |
| No role/users Found                                                                                                    |        |                      |                   |   |          |
| Add Role Add User                                                                                                    |        |                      |                   |   |          |
| Inherited Permissions                                                                                                    | A -11  | F                    |                   |   |          |
| Kole / User                                                                                                    | Action | Volunteer Training ( | earning Program)  |   |          |
| RSR - LMS Administration (Role)                                                                                           | Allow  | (Learning Program)   | Learning (Togram) |   |          |
| RSR - Rock Administration (Role)                                                                                          | Allow  | (Global Default)     |                   |   |          |
| All Users                                                                                                    | Deny   | (Global Default)     |                   |   |          |
|                                                                                                    |        |                      |                   |   |          |
|                                                                                                    |        |                      |                   |   | Done     |
| An overview of essential safety practices for all church<br>volunteers                                                    |        | ~                    | CPS101            | ~ | <b>A</b> |
| First Aid and Emergency Response<br>Exam critical response tactics for emergencies that<br>may arise during church events |        | ~                    | ERT002            | ~ | -        |
| 50 🗸                                                                                                    |        |                      |                   |   |          |

If someone other than the Facilitator needs permission to view or edit grades, set this security at the appropriate level based on your requirements.

### **Facilitators**

Facilitators must be assigned to the *RSR - LMS Workers* role after being approved to serve in this capacity. That role grants them access to the internal LMS system, enabling them to grade student assignments and related activities.

After logging in, facilitators can view the class details, including the learning plan and student information. The LMS highlights activities that need their attention with clear indicators, helping facilitators prioritize tasks that require attention.

Learning Plan Alerts

|                |                                                                                                    |                    |                                                                                  |                                                                                                    | <b>Q</b>                                  |                              |                  |   |                                         |
|----------------|----------------------------------------------------------------------------------------------------|--------------------|----------------------------------------------------------------------------------|----------------------------------------------------------------------------------------------------|-------------------------------------------|------------------------------|------------------|---|-----------------------------------------|
| Clas<br>Home > | S<br>Learn > Volunteer Training                                                                     | First Aid and Emer | gency Response > Initial Class                                                   |                                                                                                    |                                           |                              |                  |   |                                         |
|                |                                                                                                    |                    |                                                                                  |                                                                                                    |                                           |                              |                  |   |                                         |
| Ini            | tial Class                                                                                          |                    |                                                                                  |                                                                                                    |                                           |                              |                  |   |                                         |
| SI             | udents: 3 Public                                                                                    |                    |                                                                                  |                                                                                                    |                                           |                              |                  |   |                                         |
| Cour<br>First  | se<br>Aid and Emergency                                                                             | Response           |                                                                                  | Course Code<br>ERT002                                                                                                    | 2                                         |                              |                  |   |                                         |
| Facil          | itators<br>Bill Marble Facilitato                                                                   | or                 |                                                                                  | Location / So<br>Saturday 4                                                                                                    | chedule<br>:30pm                          |                              |                  |   |                                         |
| •              | Admin Admin Facili                                                                                  | tator              |                                                                                  | Grading Syst                                                                                                    | tem                                       |                              |                  |   |                                         |
|                |                                                                                                    |                    |                                                                                  | Completion                                                                                                    | n                                         |                              |                  |   |                                         |
| E              | dit                                                                                                 |                    |                                                                                  |                                                                                                    |                                           |                              | •                |   |                                         |
| Le             | arning Plan                                                                                         |                    |                                                                                  |                                                                                                    |                                           |                              | Q                |   |                                         |
| Lea            | arning Plan<br>Name                                                                                 | Assign To          | Туре                                                                             | Dates                                                                                                    | Completions                               | Points                       | ٩                | ٥ |                                         |
| Les            | arning Plan<br>Name<br>Stop & Identify                                                              | Assign To          | Type<br>Video Watch                                                              | Dates<br>At Enrollment -<br>5 Days After<br>Enrollment                                                                                                    | Completions<br>100%                       | Points<br>1                  | Q                | C | ×                                       |
| Lea            | Arning Plan<br>Name<br>Stop & Identify<br>Fire Dept Ride<br>Along                                   | Assign To          | Type  Video Watch  Acknowledgment                                                | Dates<br>At Enrollment -<br>5 Days After<br>Enrollment<br>After Previous<br>- 15 Days After<br>Enrollment                                                                                                    | Completion:<br>100%                       | Points<br>1                  | ٩                | D | ×                                       |
| Lea<br>=<br>=  | arning Plan<br>Name<br>Stop & Identify<br>Fire Dept Ride<br>Along<br>Quiz                           | Assign To          | Type  Video Watch  Acknowledgment  Assessment                                    | Dates       At Enrollment -<br>5 Days After<br>Enrollment       After Previous<br>- 15 Days After<br>Enrollment       After Previous<br>- 20 Days After<br>Enrollment                                                       | Completion:<br>100%                       | Points 1 10 10               | م<br>٩           |   | ××××                                    |
| Le:            | Arning Plan<br>Name<br>Stop & Identify<br>Fire Dept Ride<br>Along<br>Quiz<br>Agreement<br>Paperwork | Assign To          | Type  Video Watch  Acknowledgment  E Assessment  File Upload                     | Dates       At Enrollment - 5 Days After Enrollment       After Previous - 15 Days After Enrollment       After Previous - 20 Days After Enrollment       After Previous - 20 Days After Enrollment                         | Completion:<br>100%<br>100%               | Points 1 10 10 10 10         | م<br>ا           |   | ××××××××××××××××××××××××××××××××××××××× |
|                | Arning Plan Name Stop & Identify Fire Dept Ride Along Quiz Agreement Paperwork Final Quiz           | Assign To          | Type  Type  Video Watch  Acknowledgment  E Assessment  File Uplood  E Assessment | Dates       At Enrollment -<br>5 Days After<br>Enrollment       After Previous<br>- 15 Days After<br>Enrollment       After Previous<br>- 20 Days After<br>Enrollment       After Previous<br>- 40 Days After<br>Enrollment | Completion:<br>100%<br>100%<br>67%<br>33% | Points 1 1 10 10 10 10 10 10 | م<br>ا<br>ا<br>ا |   | × × × × ×                               |

#### Action Required Indicator

This icon indicates action is needed (such as grading) for one or more of the students activities.

#### 2 Comments Indicator

This icon indicates there are comments from one or more of the students.

## **Configure Program**

This is the mode used when setting up new courses, semesters, classes and class learning plans.

Editing a Program

| Volunteer Training                                                          |                                              |   |
|-----------------------------------------------------------------------------|----------------------------------------------|---|
| On Demand Learning All Church Public                                        |                                              |   |
| Overview Description                                                        |                                              |   |
| Name •                                                                      | Active Public                                |   |
| Volunteer Training                                                          |                                              |   |
| Public Summary ()                                                           |                                              |   |
| Configuration Mode •<br>Academic Calendar O On Demand Learning Image        | Category Category All Church Highlight Color |   |
| Image                                                                       | Highlight Color 1                            |   |
|                                                                             | #007aff                                      |   |
|                                                                             | Icon CSS Class                               |   |
| 1. Upload                                                                   | fa fa-hands-helping                          |   |
| Advanced Settings                                                           |                                              |   |
| Track Program Status 0                                                      | Default Grading System                       |   |
|                                                                             | Completion                                   |   |
|                                                                             | Completion Workflow Type 0                   |   |
| Activity Available Communication Template 0 •                               | -                                            | × |
| Activity Available Communication Template ①・<br>Learning Activity Available |                                              |   |

#### **Overview / Description**

Edit the program's description under the Description tab.

#### **Configuration Mode**

Determines whether the program operates in the simple *On-Demand Learning* mode or the structured, semester-based *Academic Calendar* mode.

#### **Track Program Status**

Enable this option to track program completions. When enabled, the *Update Program Completions* job creates new Learning Program Completion records, to track whether a person has completed the program.

#### Activity Available Communication Template

Specifies the communication template used to notify students about the availability of a learning plan activity.

#### **Default Grading System**

Specifies the grading system to use for classes under this program. A grading system can also be set at the *Class* level if needed.

#### **Completion Workflow Type**

Defines the workflow to run when an individual completes the program.

## Semesters (Academic Calendar Mode Only)

When viewing a program that uses *Academic Calendar* mode, an additional *Semesters* tab will appear for listing and editing semester details.

| Semesters                                                              |                                                                                                    |                                                                                                    |
|------------------------------------------------------------------------|----------------------------------------------------------------------------------------------------|----------------------------------------------------------------------------------------------------|
| <b></b>                                                                | A 🖪 Q                                                                                                    | Name + 🔞 🗸                                                                                            |
| E Semesters<br>Home > Learn > Leadership Development Academy           |                                                                                                    |                                                                                                    |
| Leadership Development Academy     Academic Calendar Internal Inactive |                                                                                                    | I                                                                                                    |
|                                                                        | A program focused on cultivating leadership skills v<br>leadership, vision casting, and organizational strate<br>or lay leadership positions within the church. | vith courses in church administration, servant<br>gy. Suitable for those preparing for pastoral roles |
| Edit 77 Program Operations                                             |                                                                                                    |                                                                                                    |
| Courses Semesters                                                      |                                                                                                    |                                                                                                    |
| Semester List                                                          |                                                                                                    | 2 Semesters Q                                                                                         |
| Name Start Date                                                        | End Date Close Date                                                                                                    | Class Count                                                                                           |
| SPRING 2025 1/1/2025                                                   | 4/1/2025 12/1/2024                                                                                                    | 1 ×                                                                                                   |
| FALL 2024 9/1/2025                                                     | 1/1/2025 12/31/2024                                                                                                    | 13 ×                                                                                                  |
| 50 🗸                                                                   |                                                                                                    |                                                                                                    |
| Crafted by Spark Development Network / License                         |                                                                                                    |                                                                                                    |

In *Academic Calendar*, mode you must set up semesters with start and end dates as a place to put the course and classes.

| Editing  | a Semester                                                             |                       |            |
|----------|------------------------------------------------------------------------|-----------------------|------------|
| <b></b>  |                                                                        | 🌲 📕 Q                 | Name 🗸 🌘 🗸 |
| 8        | Semester<br>Home > Leam > Leadership Development Academy > SPRING 2025 |                       |            |
| •        | SPRING 2025                                                            |                       | I          |
|          | Name •                                                                 | Start Date •          |            |
| 6        | SPRING 2025                                                            | 1/1/2025              |            |
|          | End Date                                                               | Enrollment Close Date |            |
|          | 4/1/2025                                                               | 12/1/2024             |            |
| <b>2</b> |                                                                        |                       |            |
|          | Save Cancel                                                            |                       |            |
|          |                                                                        |                       |            |
|          |                                                                        |                       |            |

### Courses

Courses are a specific type of class that is offered in the program. You can create one or more instances of these depending on the settings or desired class size.

|                                                                                                    |                                       | 🌲 📕 Q                  | Na                   | me 🔻 |
|----------------------------------------------------------------------------------------------------|---------------------------------------|------------------------|----------------------|------|
| Course                                                                                                    |                                       |                        |                      |      |
| Home > Learn > Volunteer Training > Child P                                                                                    | rotection and Safety                  |                        |                      |      |
|                                                                                                    |                                       |                        |                      |      |
| Child Protection and Safety                                                                                                    | y .                                   |                        |                      |      |
| Public                                                                                                    |                                       |                        |                      |      |
|                                                                                                    |                                       |                        |                      |      |
| Overview Description                                                                                                    | n                                     |                        |                      |      |
| Name •                                                                                                    |                                       | Active                 | Public               |      |
| Child Protection and Safety                                                                                                    |                                       |                        |                      |      |
| Public Summary                                                                                                    |                                       |                        |                      |      |
| An overview of essential safety                                                                                                | v practices for all church volunteers |                        |                      |      |
|                                                                                                    | ,                                     |                        |                      |      |
|                                                                                                    |                                       |                        |                      |      |
| Public Name                                                                                                    |                                       | Category               |                      |      |
| Church Safety Basics                                                                                                    |                                       |                        |                      |      |
| Image                                                                                                    |                                       | Requirements           |                      |      |
|                                                                                                    |                                       |                        |                      |      |
| ~                                                                                                    |                                       |                        | - BE101 Prerequisite | ×    |
| ten a                                                                                                    |                                       | Bible Study Essentials |                      |      |
| ×<br>Lupioad                                                                                                    |                                       | Bible Study Essentials |                      |      |
| X<br>Lupicad                                                                                                    |                                       | Bible Study Essentials |                      |      |
| L Upload                                                                                                    |                                       | Bible Study Essentials |                      |      |
| L Upload                                                                                                    |                                       | Bible Study Essentials |                      |      |
| Lupicad                                                                                                    | Credits                               | Bible Study Essentials |                      |      |
| Advanced Settings<br>Course Code<br>CPS101                                                                                     | Credits<br>0                          | Bible Study Essentials |                      |      |
| Advanced Settings<br>Course Code<br>CPS101<br>Completion Workflow Type                                                         | Credits<br>0                          | Bible Study Essentials |                      |      |
| Advanced Settings<br>Course Code<br>CPS101<br>Completion Workflow Type                                                         | Credits<br>0                          | Bible Study Essentials |                      |      |
| Advanced Settings Course Code CPS101 Completion Workflow Type  Receive Input                                                   | Credits<br>0                          | Bible Study Essentials |                      |      |
| Advanced Settings Course Code CPS101 Completion Workflow Type ① Cmpletion Workflow Type ①                                      | Credits<br>0                          | Bible Study Essentials |                      |      |
| Advanced Settings<br>Course Code<br>CPS101<br>Completion Workflow Type<br>Completion Workflow Type<br>Completion Workflow Type | Credits<br>0<br>×                     | Bible Study Essentials |                      |      |

#### **Overview / Description**

Use the Description tab to edit the course description, which appears on the public Learning Hub page to provide individuals with a detailed understanding of the course.

#### Requirements

Specify prerequisites or equivalencies here. For example, you can indicate if a course requires the completion of another course beforehand or if it fulfills the requirements of an equivalent course.

#### **Course Code**

An abbreviated identifier for the course, useful in contexts where concise designations are needed.

#### Credits

A unit of measurement representing the academic work associated with

the course. Credits typically reflect the time commitment, workload, and expected learning outcomes.

#### Completion Workflow Type

An optional workflow that can be triggered when an individual completes the course.

#### **Allow Historical Access**

Controls whether returning students can view or review their completed class activities after the class has concluded.

#### **Enable Announcements**

Enable this option to allow creating announcements related to the classes. These announcements will be displayed on the student's *Class Workspace*.

### Classes

A class represents a specific instance of a course offered during a particular time period. Each class has its own Learning Plans, students, and facilitator(s).

Editing a Class A Name 👻 🙆 🗸 Class duction to the Leadership > BBL-202 - Class: 5 2 BBL-202 - Class: 5 : • Students: 4 Public Name • Active Public ر کار ~ ~ BBL-202 - Class: 5 Summary 2 Semeste FALL 2024 Schedule Location × • \* × • Grading System Campus Cancel Crafted by Spark Development Network / License

#### Semester

Visible only in *Academic Calendar* programs, this field specifies the semester during which the class takes place.

#### **Grading System**

Defines or overrides the default grading system for the class. Note that the grading system cannot be changed once students start completing assignments.

#### **Cloning Classes**

When the day comes when you must make a new version of an existing class, save time by using the <u>copy</u> button. This duplicates the class and its learning plan activities but excludes students and facilitators.

For always-active (On-Demand) classes, remember to uncheck the *Public* checkbox on the newly cloned class until it's fully prepared. This prevents enrollment before it's ready. Once the new class is complete, re-check the *Public* option for the new class and uncheck it on the old class.

| <b>?</b> |                               |                                         |                                                                                       |                                                                               |                     | Q                                                               |                                                 | Na              | ime 🔻    | 0 |
|----------|-------------------------------|-----------------------------------------|---------------------------------------------------------------------------------------|-------------------------------------------------------------------------------|---------------------|-----------------------------------------------------------------|-------------------------------------------------|-----------------|----------|---|
| 2        | Course<br>Home > Leam > Volun | teer Training > Child Protection and Sa | fety                                                                                  |                                                                               |                     |                                                                 |                                                 |                 |          |   |
| •        | Child Protec                  | tion and Safety                         |                                                                                       |                                                                               |                     |                                                                 |                                                 |                 |          |   |
| r        | Overview                      | w Description                           | An over                                                                               | ou of acceptial cat                                                           | atu practicas for a | ll church volunt                                                |                                                 |                 |          | _ |
| 8        | 4                             |                                         | An overvie<br>Public Nam<br>Church Sa<br>Enable Ann<br>No<br>Completion<br>Receive In | ew of essential saf<br>e<br>fety Basics<br>ouncements<br>Workflow Type<br>put | ety practices for a | Course Co<br>CPS101<br>Allow Hist<br>Yes<br>Prerequisi<br>• Bib | de<br>orical Access<br>tes<br>le Study Essentia | <b>Is</b> BE101 |          |   |
|          | Edit                          |                                         |                                                                                       |                                                                               |                     |                                                                 |                                                 |                 |          |   |
|          | Classes                       |                                         |                                                                                       |                                                                               |                     |                                                                 |                                                 | Q               | ø        | * |
|          | Class                         | Facilitators                            | Location                                                                              | Schedule                                                                      | Students            | Active                                                          | Public                                          | •               |          |   |
|          | Foundations<br>Class 2024     | Admin Admin                             |                                                                                       |                                                                               | 1                   | ~                                                               | ~                                               | Q               | <b>a</b> | × |
|          | 50 ~                          |                                         |                                                                                       |                                                                               |                     |                                                                 |                                                 |                 |          |   |
|          | Crafted by Spark De           | velopment Network / License             |                                                                                       |                                                                               |                     |                                                                 |                                                 |                 |          |   |

Once the class is set up, the final steps are to create Learning Plans and add facilitators, and optionally, students. Adding facilitators and students is simple, and details about creating Learning Plans are covered in the next chapter.

# **Learning Plans**

Depending on the selected Activity Type, a *Configure* section will appear with options specific to that type. A learning plan has up to four distinct views:

- 1. **Configuration View** The interface used to create and set up the activity within the learning plan.
- 2. **Student Completion View** What the student sees while working on the activity.
- 3. **Facilitator Scoring View** If the activity requires scoring, this is where facilitators evaluate and rate the student's work.
- 4. **Summary View** The final view displayed once the activity is completed.

For now, we'll focus on *Configuration View*. Let's begin by reviewing the common elements of an activity. Details specific to each activity type will be covered in the next section.

Adding a Learning Plan Activity

| R | 🌲 📕 Q. Ni                                                                                                    | ame 🔹 🌔 | ()<br>) ~ |
|---|----------------------------------------------------------------------------------------------------|---------|-----------|
| = | Activity<br>Home > Leam > Volunteer Training > Child Protection and Safety > Foundations Class 2024 > New Activity |         |           |
| 2 | Add Activity                                                                                                    |         |           |
| 0 | Name •                                                                                                    |         |           |
| ¥ | Description                                                                                                    |         |           |
| â |                                                                                                    |         | _1i       |
|   | Activity Type • 1 Completed By 0 •                                                                                 |         |           |
|   | 2 Availability Criteria 0 •<br>After Previous Completed                                                            |         |           |
|   | 3 Due Date Criteria 0 •<br>No Date                                                                                 |         |           |
|   | Points       10                                                                                                    |         |           |
|   | Advanced Settings                                                                                                  | ^       |           |
|   | Completion Workflow Type 0                                                                                         |         |           |
|   | Enable Student Commenting 0 5 Send Notification Communication 0                                                    |         |           |
|   |                                                                                                    |         |           |
|   | Save Cancel                                                                                                    |         |           |
|   | Crafted by Spark Development Network / License                                                                     |         |           |

#### 1 Completed By

This is typically set to "Student," but for certain activities, it may need to be assigned to the Facilitator. For example, in an in-person verbal presentation (a Point Assessment activity), the Facilitator grades the student during the presentation, making it an activity the student cannot complete independently.

#### 2 Availability Criteria

This setting determines when the activity becomes available to the student:

- **Specific Date:** The activity cannot be started until a designated date. This requires setting the Available Date field.
- **Class Start Offset:** The activity becomes accessible a specified number of days after the class start date. This requires setting the *Available Date Offset* field.
- **Enrollment Offset:** The activity becomes accessible a specified number of days after the student enrolls in the class. This also requires setting the *Available Date Offset* field.
- **Always Available:** The activity is accessible to the student at any time.
- After Previous Completed: The activity cannot be started until the preceding activity is completed.

#### Due Date Criteria

Similar to Availability Criteria, but applies to the activity's due date.

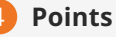

This specifies the point value of the activity. For *Assessment* Activity Types, you'll also designate what percentage of these points applies to each section of the assessment. See the next section for more details.

#### 5 Send Notification Communication

By default *Send Notification Communication* is deselected. If you would like students to get an email notification when an activity becomes available, you have the option to enable this setting. Otherwise, students can still access the activity once it is available without receiving a notification.

## Learning Plan Activity Types

Each activity type provides unique fields and options to customize the activity.

#### Acknowledgment

Enter the text you want displayed in the activity into the Content field. If desired, use the *Confirmation Text* field to provide text that will appear next to the acknowledgment checkbox.

**Configuration View** 

|                                                                                                    | A 🛛 Q                                                                                                    | Name <del>-</del> |
|----------------------------------------------------------------------------------------------------|----------------------------------------------------------------------------------------------------|-------------------|
|                                                                                                    |                                                                                                    |                   |
| Volunteer Agreement                                                                                                    |                                                                                                    |                   |
| Completions: 0 (0%)                                                                                                    |                                                                                                    |                   |
| Name *                                                                                                    |                                                                                                    |                   |
| Volunteer Agreement                                                                                                    |                                                                                                    |                   |
| Description                                                                                                    |                                                                                                    |                   |
|                                                                                                    |                                                                                                    |                   |
| Activity Type •                                                                                                    | Completed By 0 •                                                                                                    |                   |
| Acknowledgment                                                                                                    | Student O Facilitator                                                                                                    |                   |
| Availability Criteria 🚯 •                                                                                                    |                                                                                                    |                   |
| After Previous Completed                                                                                                    | *                                                                                                    |                   |
| Due Date Criteria 0 •                                                                                                    |                                                                                                    |                   |
| No Date                                                                                                    | *.                                                                                                    |                   |
| Points ()                                                                                                    |                                                                                                    |                   |
| 0                                                                                                    |                                                                                                    |                   |
| Configure Volunteer Agreement                                                                                                    |                                                                                                    |                   |
|                                                                                                    |                                                                                                    |                   |
|                                                                                                    | all scheduled commitments.                                                                                                    |                   |
| <ol> <li>2.1. Be punctum and reliable (01)</li> <li>2.2. Follow instructions from sup</li> <li>3. Safety</li> <li>3.1. Prioritize safety for yourself i</li> <li>3.2. Report any unsafe condition</li> <li>4. Confidentiality</li> <li>4.1. Respect the privacy and conf</li> <li>4.2. Do not share sensitive inform</li> <li>5. Integrity</li> <li>5.1. Be honest and accountable in</li> <li>5.2. Avoid conflicts of interest an</li> </ol>                                                                                                    | all scheduled commitments.<br>ervisors or coordinators.<br>and others.<br>is to the appropriate staff.<br>iidentiality of those you serve.<br>mation outside of the organization.<br>n your role.<br>Id report unethical behavior.                 |                   |
| <ul> <li>2.1. Be purcture and reliable (01)</li> <li>2.2. Follow instructions from sup</li> <li>3. Safety</li> <li>3.1. Prioritize safety for yourself i</li> <li>3.2. Report any unsafe condition</li> <li>4. Confidentiality</li> <li>4.1. Respect the privacy and conf</li> <li>4.2. Do not share sensitive inform</li> <li>5. Integrity</li> <li>5.1. Be honest and accountable in</li> <li>5.2. Avoid conflicts of interest an</li> </ul>                                                                                                    | all scheduled commitments.<br>ervisors or coordinators.<br>and others.<br>is to the appropriate staff.<br>iidentiality of those you serve.<br>mation outside of the organization.<br>In your role.<br>Id report unethical behavior.                |                   |
| 2.1. Be point us and reliable (01)<br>2.2. Follow instructions from sup<br>3. Safety<br>3.1. Prioritize safety for yourself i<br>3.2. Report any unsafe condition<br>4. Confidentiality<br>4.1. Respect the privacy and conf<br>4.2. Do not share sensitive inform<br>5. Integrity<br>5.1. Be honest and accountable in<br>5.2. Avoid conflicts of interest an<br>5.2. Avoid conflicts of interest an<br>Confirmation Required                                                                                                    | all scheduled commitments.<br>iervisors or coordinators.<br>and others.<br>is to the appropriate staff.<br>iidentiality of those you serve.<br>mation outside of the organization.<br>n your role.<br>id report unethical behavior.                |                   |
| 2.1. Be pursuan and reliable (01)<br>2.2. Follow instructions from sup<br>3. Safety<br>3.1. Prioritize safety for yourself i<br>3.2. Report any unsafe condition<br>4. Confidentiality<br>4.1. Respect the privacy and conf<br>4.2. Do not share sensitive inform<br>5. Integrity<br>5.1. Be honest and accountable in<br>5.2. Avoid conflicts of interest an<br>5.2. Avoid conflicts of interest an<br>Confirmation Required<br>Confirmation Text<br>I have read and agree to the Volunteer Agreement and Code                                                                                                    | all scheduled commitments.<br>ervisors or coordinators.<br>and others.<br>is to the appropriate staff.<br>iidentiality of those you serve.<br>mation outside of the organization.<br>In your role.<br>Id report unethical behavior.<br>of Conduct. |                   |
| Confirmation Required Confirmation Text Confirmation Text Confirm  | all scheduled commitments.<br>ervisors or coordinators.<br>and others.<br>Is to the appropriate staff.<br>identiality of those you serve.<br>mation outside of the organization.<br>In your role.<br>Id report unethical behavior.<br>of Conduct.  |                   |
| Confirmation Required Confirmation Required Confirmation Text Confirmation TextConfirmation TextConfirmation TextConfirmatica TexC | all scheduled commitments.<br>ervisors or coordinators.<br>and others.<br>is to the appropriate staff.<br>iidentiality of those you serve.<br>mation outside of the organization.<br>In your role.<br>Id report unethical behavior.<br>of Conduct. |                   |
| Confirmation Required  Confirmation Required Confirmation Required | all scheduled commitments.<br>ervisors or coordinators.<br>and others.<br>is to the appropriate staff.<br>iidentiality of those you serve.<br>mation outside of the organization.<br>In your role.<br>Id report unethical behavior.<br>of Conduct. |                   |
| 2.1. Be pursuant and reliable (01)         2.2. Follow instructions from sup         3. Safety         3.1. Prioritize safety for yourself a         3.2. Report any unsafe condition         4. Confidentiality         4.1. Respect the privacy and confidentiality         4.1. Respect the privacy and confidentiality         5.1. Respect the privacy and confidentiality         5.1. Integrity         5.1. Be honest and accountable in         5.2. Avoid conflicts of interest an         Source         Confirmation Required         Inverse and agree to the Volunteer Agreement and Code         Advanced Settings                                                                                                    | all scheduled commitments.<br>ervisors or coordinators.<br>and others.<br>is to the appropriate staff.<br>identiality of those you serve.<br>nation outside of the organization.<br>In your role.<br>id report unethical behavior.<br>of Conduct.  |                   |

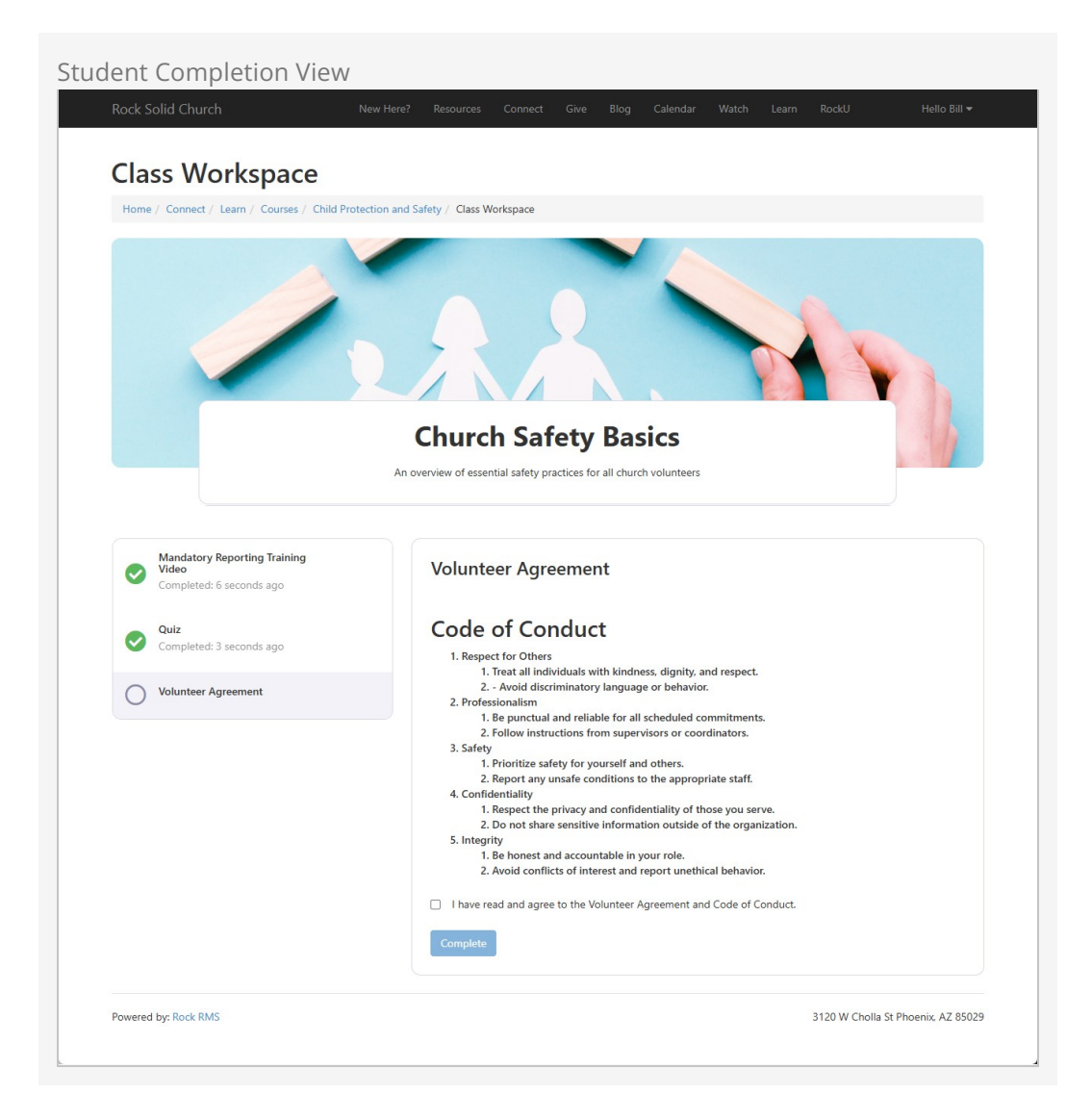

Assessment

For this activity type, you'll see a form for adding items such as a *Multiple Choice* question, a *Section* separator, or a *Short Answer* item.

#### Configuration View (Assessment Items)

| <b>२</b>    |                                                                                                    | 🌲 📕 Q                                                                                 | Name 🗸 🌘 🗸                         |
|-------------|----------------------------------------------------------------------------------------------------|---------------------------------------------------------------------------------------|------------------------------------|
| 8           | Activity<br>Home > Learn > Volunteer Training > First Aid and Emergency Respo                               | nse > Initial Class > Quiz                                                            |                                    |
| •<br>•<br>• | Quiz<br>Completions:1(33%)<br>Name •<br>Quiz                                                                |                                                                                       | :                                  |
| â           | Description Activity Type  Assessment                                                                       | Completed By ①・<br>Completed By ①・<br>Completed By ①・<br>Completed By ①・              |                                    |
|             | Availability Criteria 🔹<br>After Previous Completed<br>Due Date Criteria 🔹<br>Enrollment Offset<br>Points 🔹 | <ul> <li>■ Due Date Offset ● •</li> <li>■ 20 days</li> </ul>                          |                                    |
|             | 10<br>Configure Quiz<br>Assessment Term O<br>Quiz                                                           |                                                                                       |                                    |
|             | Take your time and<br>This test is due with                                                                 | carefully consider each question before you answer.<br>in 20 days of your enrollment. |                                    |
|             | Grading Configuration  Multiple Choice Weight 50 %                                                          | Show Results On Completion 0                                                          | Show Missed Questions On Results 0 |
|             | Type  Type  Multiple Choice  Section Short Answer                                                           | Question •<br>Help Text                                                               |                                    |
|             |                                                                                                    | Answers *                                                                             | ×                                  |
|             | ×                                                                                                    | O<br>Correct Answer                                                                   | •                                  |

You can add as many items as you need. With the Multiple Choice type of question, you can supply the correct answer so the assessment can be graded automatically. However, adding a Short Answer type will require a Facilitator to score each

#### participant's answers.

|                                                                                                    |                                                                                                    |                                                                                                    | 🌲 📕 Q                                                                                                    |                       | Name 🔻               |
|----------------------------------------------------------------------------------------------------|----------------------------------------------------------------------------------------------------|----------------------------------------------------------------------------------------------------|----------------------------------------------------------------------------------------------------|-----------------------|----------------------|
| ex Lans volume using i related beginning species and wait for instructions on the safety i were *<br>Second to be words of a second data and wait for authorities to arrive will will be choice with a data and wait for authorities to arrive will wait to the instructions with a second data and wait for authorities to arrive will wait to the instructions with a data wait for authorities to arrive will wait to the instructions with a data wait for authorities to arrive will wait to the instructions with a data wait for authorities to arrive will wait to the instructions with a data wait for authorities to arrive will wait to the instructions with a data wait for authorities to arrive will wait to the instructions with a data wait for authorities to arrive will wait to the instructions with a data wait for authorities to arrive will wait to the instructions with a data wait for authorities to arrive will wait to the instructions with a data wait for authorities to arrive will wait for authorities to arrive will wait to the instructions will wait for authorities to arrive will wait for authorities to arrive will wait for authorities to arrive will will for authorities to arrive will wait for authorities to arrive will will for authorities to arrive will will for authorities to arrive will for authorities to arrive will will for authorities to arri                                                                                                    | ctivity                                                                                                    |                                                                                                    |                                                                                                    |                       |                      |
| Quiz     Out:     Out:     Out:     Out:     Out:     Out:     Athinty Type *     Completed By 0 *     Sestion of Control Control Completed By 0 *     Athinty Type *     Out:     Sestion of Control Control Completed By 0 *     Sestion of Control Control Control Completed By 0 *     Sestion of Control Control Control Completed By 0 *     Sestion of Control Control Control Completed By 0 *     Sestion of Control Control Control Completed By 0 *     Sestion of Control Control Control Completed By 0 *     Sestion of Control Control Completed By 0 *     Sestion of Control Control Control Completed By 0 *     Sestion of Control Control Control Control Completed By 0 *     Sestion of Control Control Control Control Completed By 0 *     Sestion of Control Control Control Completed Differe you answer:     This test is doe within 20 days of your encollinent.     Sestion of Control Control Completed Differe Sestion Differe you answer:     This test is doe within 20 days of your encollinent.     Sestion of Control Control Control Complete Differe You answer:     This test is doe within 20 days of your encollinent.     Sestion of Control Control Control Control Complete Differe You answer:     Sestion of Control Control Control Control Control C                                                                                                    | me > Learn > Volunteer Training > First Aid and Emerg                                                                                                    | gency Response > Initial Class > Quiz                                                                                                    |                                                                                                    |                       |                      |
| Cuiz                                                                                                    |                                                                                                    |                                                                                                    |                                                                                                    |                       |                      |
| Concentration (DN)   Name *   Out:   Derropion   Activity Type *   Completed by • *   Activity Type *   Completed by • *   Activity Type *   Completed by • *   Activity Type *   Completed by • *   Activity Type *   Completed by • *   Activity Type *   Completed bo • *   Pace Date Officet • *   Due Date Officet • *   Due Date Officet • *   Pace *   Configure Quiz   Assessment Term •   Cuiz   Header   Configure Quiz   Assessment Term •   Cuiz   Header   Configure Quiz   Assessment Term •   Cuiz   Header   Configure Quiz   Assessment Term •   Outice Cuice Weipt •   Take your time and carefully consider each question before you answes.   This test is due within 20 days of your enrollment.   Whilepic Cuice Weipt •   Image: Cuice Weipt •   Image: Cuice We                                                                                                    | Quiz                                                                                                    |                                                                                                    |                                                                                                    |                       |                      |
| Names * Concerning Configuration                                                                                                    | Completions: 1 (33%)                                                                                                    |                                                                                                    |                                                                                                    |                       |                      |
| Guiz<br>Decipion<br>Activity Type *<br>Sessement:<br>Activity Type *<br>Sessement:<br>Sessement:<br>Sessement:<br>Sessement:<br>Sessement:<br>Sessement:<br>Sessement:<br>Sessement:<br>Sessement:<br>Sessement:<br>Take your time and carefully consider each question before you answer.<br>Take your time and carefully consider each question before you answer.<br>This test is due within 20 days of your enrollment.<br>Sessement tems<br>Sessement tems<br>Ses | Name •                                                                                                    |                                                                                                    |                                                                                                    |                       |                      |
| Decorption  Activity Type *  Assessment  Anity Type *  Assessment  Atter Profouse Completed  Deta Cotics:  Deta Cotics: Deta Cotics: Deta Cotics: Det                                                                                                    | Quiz                                                                                                    |                                                                                                    |                                                                                                    |                       |                      |
| Atchuty Type *                                                                                                    | Description                                                                                                    |                                                                                                    |                                                                                                    |                       |                      |
| Activity Type * Completed By O * Prolitator Activity Type * Completed By O * Prolitator Activity Consist O * O * O * O * O * O * O * O * O * O                                                                                                    |                                                                                                    |                                                                                                    |                                                                                                    |                       |                      |
| Activity Type • Completed by • • Assessment • • • • Student • Facilitator Availability Circles • • • • • • • • • • • • • • • • • • •                                                                                                    |                                                                                                    |                                                                                                    |                                                                                                    |                       |                      |
| Assessment Availability Cotters 0  Subset  Subset  Sub                                                                                                    | Activity Type *                                                                                                    |                                                                                                    | Completed By 0 •                                                                                                    |                       |                      |
| Availability Cotenis 0*<br>After provious Completed<br>Due Date Officet   Due Date Officet                                                                                                    | Assessment                                                                                                    | *                                                                                                    | Student O Facilitator                                                                                                    |                       |                      |
| After Previous Completed   Due Date Offset ©*   Due Date Offset ©*   Points ©   Tool   Configure Quiz   Accessment Term   Club   Take your time and carefully consider each question before you answer.   This test is due within 20 days of your enrollment.   Strading Configuration ©   Stock Weight ©   Boo % %   Assessment Items   © fraction Concepteion ©   Multiple Choice Weight ©   Question *   (autor *   Rain to the nearest exit   (autor *   Rain to the nearest exit   Calent and wait for authorities to arrive   X                                                                                                    | Availability Criteria 🚯 •                                                                                                    |                                                                                                    |                                                                                                    |                       |                      |
| Due Date Offset                                                                                                    | After Previous Completed                                                                                                    | Ψ.                                                                                                    |                                                                                                    |                       |                      |
| Enclaner Other  For a set of the set of the                                                                                                    | Due Date Criteria                                                                                                    |                                                                                                    | Due Date Offset 1 •                                                                                                    |                       |                      |
| Points © 10 Configure Quiz Accessment Term Cuiz Header Take your time and carefully consider each question before you answer. This test is due within 20 days of your enrollment. Grading Configuration Bo Multiple Choice Weight Bo So So So So So So So So So So So So So                                                                                                    | Enrollment Offset                                                                                                    | *                                                                                                    | 20 days                                                                                                    |                       |                      |
| Configure Quiz Assessment Term Cuiz Header  Grading Configuration  Multiple Choice  Multiple Choice  Multipl                                                                                                    | Points ()                                                                                                    |                                                                                                    |                                                                                                    |                       |                      |
| Configure Quiz Assessment Term Cuiz Header Take your time and carefully consider each question before you answer. This test is due within 20 days of your enrollment. This test is due within 20 days of your enrollment.  Grading Configuration Multiple Choice Weight B0 % Assessment Items Cuestion Type Cuestion What is the first step in responding to an emergency in a crowded area? Help Text Help Text Call mergency services and wait for instructions X Cuestion Carried Answer Call and and the sand guide them to safety Call emergency services and wait for instructions X                                                                                                    | 10                                                                                                    |                                                                                                    |                                                                                                    |                       |                      |
| Assessment Term Cuiz Header Take your time and carefully consider each question before you answer. This test is due within 20 days of your enrollment. This test is due within 20 days of your enrollment.  Some secure to a secure secure secur                                                                                                    | Configure Quiz                                                                                                    |                                                                                                    |                                                                                                    |                       |                      |
| Cuiz Header Take your time and carefully consider each question before you answer. This test is due within 20 days of your enrollment. This test is due within 20 days of your enrollment.  Grading Configuration Scaling Configuration Scaling Co                                                                                                    | Assessment Term 🕕                                                                                                    |                                                                                                    |                                                                                                    |                       |                      |
| Fielder     Take your time and carefully consider each question before you answer.   This test is due within 20 days of your enrollment.     This test is due within 20 days of your enrollment.     In this test is due within 20 days of your enrollment.     In this test is due within 20 days of your enrollment.     In this test is due within 20 days of your enrollment.     In this test is due within 20 days of your enrollment.     In this test is due within 20 days of your enrollment.     In this test is due within 20 days of your enrollment.     In this test is due within 20 days of completion     In this test is the first step in responding to an emergency in a crowded area?     Help Test     In the the energet exit     In the the energet exit     I                                                                                                    |                                                                                                    |                                                                                                    |                                                                                                    |                       |                      |
| Take your time and carefully consider each question before you answer:   This test is due within 20 days of your enrollment.                                                                                                    | Quiz                                                                                                    |                                                                                                    |                                                                                                    |                       |                      |
| Type       Question *         Image: Solution Provide the state of the state of th                                                                                                    | Quiz<br>Header<br>Take your t<br>This test is                                                                                                    | time and carefully consider each qu<br>due within 20 days of your enrollm                                                                                                    | estion before you answer.<br>ent.                                                                                                    |                       |                      |
| What is the first step in responding to an entergency in a clowded area:         Help Text         Answers *         Run to the nearest exit       X         Calmly alert others and guide them to safety       X         Sound the alarm and wait for instructions       X         Correct Answer       Calmly alert others and guide them to safety       X                                                                                                    | Quiz Header Take your t This test is Grading Configuration Multiple Choice Weight 80 % Assessment Items                                                                                                    | time and carefully consider each qu<br>due within 20 days of your enrollm<br>(2) Show Results On Comp                                                                                                    | estion before you answer.<br>ent.<br>Hetion 1                                                                                                    | Show Missed Questions | s On Result<br>+ Add |
| Answers *<br>Run to the nearest exit<br>Calle mergency services and wait for instructions<br>Sound the alarm and wait for authorities to arrive<br>Call emergency services and wait for authorities to arrive<br>Call emergency services and wait for authorities to arrive<br>Call emergency services and wait for authorities to arrive<br>Call emergency services and wait for authorities to arrive<br>Call emergency services and wait for authorities to arrive<br>Call emergency services and wait for authorities to arrive<br>Call emergency services and wait for authorities to arrive<br>Call emergency services and wait for authorities to arrive<br>Call emergency services and wait for authorities to arrive<br>Call emergency services and guide them to safety<br>Call emergency services and guide them to safety<br>Call emergency services and                                                                                                    | Quiz<br>Header<br>Take your of<br>This test is<br>Grading Configuration •<br>Multiple Choice Weight •<br>80 %<br>Assessment Items<br>Type<br>5 Multiple Choice                                                                                                    | time and carefully consider each que<br>a due within 20 days of your enrollm<br>2 show Results On Comp<br>2<br>Question •                                                                                                    | estion before you answer.<br>ent.<br>letion •                                                                                                    | Show Missed Questions | s On Resul           |
| Answers *          Run to the nearest exit       ×         Calmly alert others and guide them to safety       ×         Call emergency services and wait for instructions       ×         Sound the alarm and wait for authorities to arrive       ×         Correct Answer       Calmly alert others and guide them to safety       *                                                                                                    | Quiz Header Take your of This test is Grading Configuration Multiple Choice Weight Seessment Items Type Multiple Choice                                                                                                    | time and carefully consider each que<br>a due within 20 days of your enrollm<br>2 Show Results On Comp<br>2 Question •<br>4 What is the first step in<br>Heln Text                                                                                                    | estion before you answer.<br>ent.<br>letion 1                                                                                                    | Show Missed Questions | s On Result          |
| Run to the nearest exit     X       Calmly alert others and guide them to safety     X       Call emergency services and wait for instructions     X       Sound the alarm and wait for authorities to arrive     X       Correct Answer     Calmly alert others and guide them to safety                                                                                                    | Quiz<br>Header<br>Take your of<br>This test is<br>Grading Configuration •<br>Multiple Choice Weight •<br>80 %<br>Assessment Items<br>Type<br>5 Multiple Choice                                                                                                    | time and carefully consider each que<br>due within 20 days of your enrollm<br>2 Show Results On Comp<br>2 Show Results On Comp<br>2 What is the first step in<br>Help Text                                                                                                    | estion before you answer.<br>ent.<br>Hetion •                                                                                                    | Show Missed Questions | s On Resul<br>+ Add  |
| Calmly alert others and guide them to safety       ×         Call emergency services and wait for instructions       ×         Sound the alarm and wait for authorities to arrive       ×         Correct Answer       Calmly alert others and guide them to safety       *                                                                                                    | Quiz<br>Header<br>Take your of<br>This test is<br>Grading Configuration •<br>Multiple Choice Weight •<br>80 %<br>Assessment Items<br>Type<br>5 Multiple Choice                                                                                                    | time and carefully consider each que<br>due within 20 days of your enrollm<br>2 Show Results On Comp<br>2 Show Results On Comp<br>4 What is the first step in<br>Help Text<br>Answers •                                                                                                    | estion before you answer.<br>ent.<br>letion •                                                                                                    | Show Missed Questions | s On Resul           |
| Call emergency services and wait for instructions                                                                                                    | Quiz<br>Header<br>Take your 1<br>This test is<br>Grading Configuration •<br>Multiple Choice Weight •<br>80 %<br>Assessment Items<br>Type<br>5 Multiple Choice                                                                                                    | time and carefully consider each que<br>due within 20 days of your enrollm<br>2 show Results On Comp<br>2 Monte Step in<br>Help Text<br>Answers •<br>Run to the nearest exit                                                                                                    | estion before you answer.<br>ent.                                                                                                    | Show Missed Questions | s On Resul           |
| Sound the alarm and wait for authorities to arrive<br>Correct Answer<br>Calmly alert others and guide them to safety *                                                                                                    | Quiz<br>Header<br>Take your 1<br>This test is<br>Grading Configuration •<br>Multiple Choice Weight •<br>80 %<br>Assessment Items<br>Type<br>5 Multiple Choice                                                                                                    | time and carefully consider each que<br>a due within 20 days of your enrollm<br>2 show Results On Comp<br>2 show Results On Comp<br>2 What is the first step in<br>4 Help Text<br>4 Answers •<br>Run to the nearest exit<br>Calmly alert others and                                                                                                    | estion before you answer.<br>ent.<br>letion  an responding to an emergency in a state of the spectrum of the spectrum of the spectru | show Missed Questions | s On Result<br>+ Add |
| Correct Answer<br>Calmly alert others and guide them to safety                                                                                                    | Quiz<br>Header<br>Take your of<br>This test is<br>Grading Configuration •<br>Multiple Choice Weight •<br>80 %<br>Assessment Items<br>Type<br>5 Multiple Choice                                                                                                    | time and carefully consider each que<br>a due within 20 days of your enrollm<br>2 show Results On Comp<br>2 Show Results On Comp<br>2 What is the first step in<br>Help Text<br>Answers *<br>Run to the nearest exit<br>Calmly alert others and<br>Call emergency service                                                                                    | estion before you answer.<br>ent.<br>letion  an responding to an emergency in a state of the state of the state of  | Show Missed Questions | s On Resul<br>+ Add  |
| Correct Answer Calmly alert others and guide them to safety                                                                                                    | Quiz<br>Header<br>Take your of<br>This test is<br>Grading Configuration •<br>Multiple Choice Weight •<br>80 %<br>Assessment Items<br>= Type<br>5 Multiple Choice                                                                                                    | time and carefully consider each que<br>a due within 20 days of your enrollm<br>2 show Results On Comp<br>2 what is the first step in<br>Help Text<br>Answers •<br>Run to the nearest exit<br>Callmly alert others and<br>Call emergency service<br>Sound the alarm and v                                                                                    | estion before you answer.<br>ent.<br>letion  an responding to an emergency in a state of the state of the state of  | Show Missed Questions | s On Result          |
| X                                                                                                    | Quiz<br>Header<br>Take your of<br>This test is<br>Gracling Configuration •<br>Multiple Choice Weight •<br>80 %<br>Assessment Items<br>Type<br>5 Multiple Choice                                                                                                    | time and carefully consider each que<br>a due within 20 days of your enrollm<br>2 show Results On Comp<br>2 show Results On Comp<br>2 What is the first step in<br>Help Text<br>4 Answers •<br>Run to the nearest exit<br>Calmly alert others and<br>Call emergency service<br>Sound the alarm and v<br>0                                                    | estion before you answer.<br>ent.<br>letton  an responding to an emergency in a state of the safety of the safety of the safety of the safety of the sand wait for instructions wait for authorities to arrive of the safety of the safety of the safe | Show Missed Questions | s On Result<br>+ Add |
|                                                                                                    | Quiz<br>Header<br>Take your of<br>This test is<br>Grading Configuration •<br>Multiple Choice Weight •<br>80 %<br>Assessment Items<br>= Type<br>5 Multiple Choice                                                                                                    | time and carefully consider each que<br>a due within 20 days of your enrollm<br>2 show Results On Comp<br>2 show Results On Comp<br>2 What is the first step in<br>Help Text<br>2 Answers •<br>Run to the nearest exit<br>Calmly alert others and<br>Call emergency service<br>Sound the alarm and w<br>Calmba alert others and<br>Calmba alert others and   | estion before you answer.<br>ent.<br>letion  an responding to an emergency in a responding to an emergency in a responding to an emergency in a responding to an emergency in a responding to an emergency in a respondence of the response of the response of the r | Show Missed Questions | s On Result<br>+ Add |
|                                                                                                    | Quiz<br>Header<br>Take your of<br>This test is<br>Grading Configuration •<br>Multiple Choice Weight •<br>80 %<br>Assessment Items<br>= Type<br>5 Multiple Choice                                                                                                    | time and carefully consider each que<br>a due within 20 days of your enrollm<br>2 show Results On Comp<br>2 show Results On Comp<br>2 What is the first step in<br>Help Text<br>4 nswers •<br>Run to the nearest exit<br>Calmly alert others and<br>Call emergency service<br>Sound the alarm and v<br>0<br>Correct Answer<br>Correct Answer                 | estion before you answer.<br>ent.<br>letion  a a a a a a a a a a a a a a a a a a a                                                                                                    | show Missed Questions | s on Result<br>+ Add |
|                                                                                                    | Quiz  Header  Take your I  Take your I  This test is  Grading Configuration  Multiple Choice Weight  80  %  Assessment Items  Type  Type Type | time and carefully consider each que<br>due within 20 days of your enrollm<br>2 Show Results On Comp<br>2 Show Results On Comp<br>2 Mhat is the first step in<br>Help Text<br>4 Answers •<br>Run to the nearest exit<br>Call emergency service<br>Sound the alarm and v<br>Carrect Answer<br>Calmly alert others and<br>2 Show Results On Comp               | estion before you answer.<br>ent.<br>letion • • 3<br>n responding to an emergency in a in<br>t d guide them to safety<br>es and wait for instructions<br>wait for authorities to arrive<br>d guide them to safety                                                                                                    | Show Missed Questions | s On Resu<br>+ Add   |
| Section Section 2                                                                                                    | Quiz Pleader Take your I Take your I This test is Grading Configuration Multiple Choice Weight 80 % Assessment Items Type 5 Multiple Choice X Type Section                                                                                                    | time and carefully consider each que<br>due within 20 days of your enrollm<br>2 show Results On Comp<br>2 show Results On Comp<br>2 What is the first step in<br>Help Text<br>4 Answers •<br>Run to the nearest exit<br>Calmly alert others and<br>Call emergency service<br>Sound the alarm and v<br>Carrect Answer<br>Calmly alert others and<br>Section 2 | estion before you answer.<br>ent.<br>letion • • 3<br>n responding to an emergency in a in<br>t d guide them to safety<br>es and wait for instructions<br>wait for authorities to arrive<br>d guide them to safety                                                                                                    | Show Missed Questions | s On Resu<br>+ Add   |

| <ul> <li>Describe one essential step you would</li> </ul>            |                                                                                                    |                                                                                                    |
|----------------------------------------------------------------------|----------------------------------------------------------------------------------------------------|----------------------------------------------------------------------------------------------------|
|                                                                      | i take                                                                                                    |                                                                                                    |
| 6 Help Text                                                          |                                                                                                    |                                                                                                    |
| Remember how the video talked abou<br>assessing the situation first. | ıt                                                                                                    |                                                                                                    |
| 7 Question Weight 1                                                  |                                                                                                    |                                                                                                    |
| 20 %                                                                 |                                                                                                    |                                                                                                    |
| Answer Box Rows                                                      | Max Character Count (1)                                                                                                    |                                                                                                    |
| 3                                                                    | 0                                                                                                    |                                                                                                    |
|                                                                      |                                                                                                    |                                                                                                    |
|                                                                      |                                                                                                    | + Add                                                                                                    |
|                                                                      |                                                                                                    |                                                                                                    |
|                                                                      |                                                                                                    |                                                                                                    |
|                                                                      | <ul> <li>Help Text</li> <li>Remember how the video talked about assessing the situation first.</li> <li>Question Weight ()</li> <li>20 %</li> <li>Answer Box Rows ()</li> <li>3</li> </ul> | <ul> <li>Help Text</li> <li>Remember how the video talked about assessing the situation first.</li> <li>Cuestion Weight ©</li> <li>20 %</li> <li>Answer Box Rows © Max Character Count ©</li> <li>3 0</li> </ul> |

#### 1 Multiple Choice Weight

This is the percentage of the total points that apply toward any/all multiple-choice questions for this activity.

#### 2 Show Results on Completion

When checked, will show the summary of results to the student after they've completed the activity.

#### **3** Show Missed Questions On Results

When checked, will show the student's answer and the correct answer for each missed multiple-choice question once they've completed the activity.

#### 4 Add Item

Used to add new items to the assessment.

#### 5 Туре

Choose from one of the available options.

- **Multiple Choice:** A standard multiple choice with a single correct answer value. Since you will define the answer here, these types of items do not require manual grading by the Facilitator.
- **Section:** Provides some additional heading information which is typically intended for the next activity item.
- **Short Answer:** Allows you to define a question and designate what percentage of the total points will apply toward this item. Short Answer items will require grading by a Facilitator.

#### 6 Help Text

Any text you write here will be shown as a information popup next to the question.

#### **7** Question Weight

This defines the percentage of the overall points will go toward this question. The weight of your multiple-choice questions combined with any Short Answer questions must total 100%.

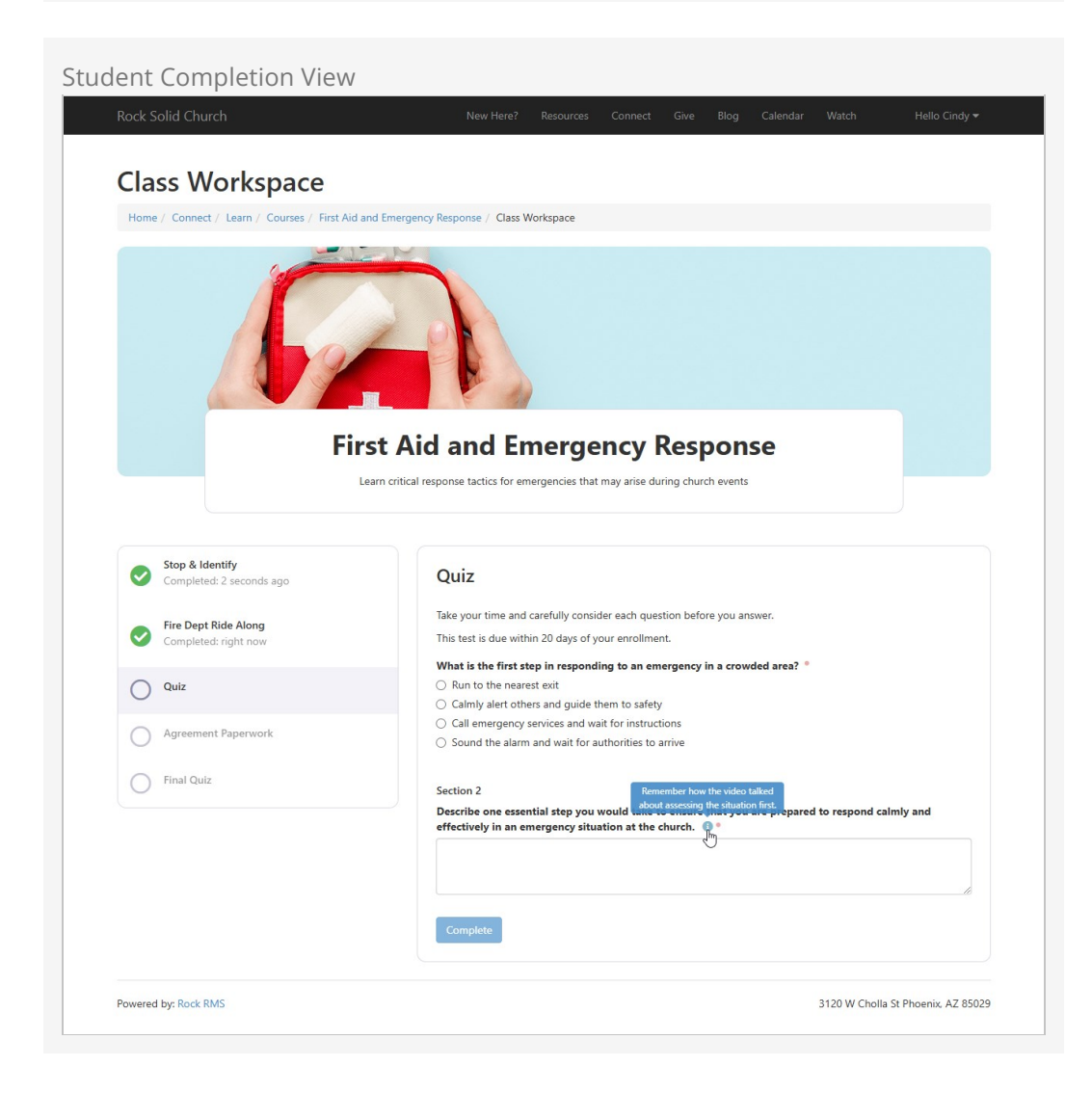

Facilitator Scoring View

| R | 🌲 🔳 Q                                                                                                    |            | Name <del>v</del> | <b>(</b> ) ~ |
|---|----------------------------------------------------------------------------------------------------|------------|-------------------|--------------|
| 8 | Completion<br>Home > Learn > Volunteer Training > First Aid and Emergency Response > Initial Class > Quiz > Cindy Decker                                                                                                    |            |                   |              |
| • | Cindy Decker - Quiz - Assessment                                                                                                    |            |                   | I            |
| 0 | (80%) Requires Scoring                                                                                                    | Due Date   |                   |              |
| × | 8                                                                                                    | 12/30/2024 |                   |              |
| ÷ | Facilitator Comment                                                                                                    |            |                   |              |
|   |                                                                                                    |            |                   |              |
|   | Score Quiz                                                                                                    |            |                   |              |
|   | Describe one essential step you would take to ensure that you are prepared to respond calmly and effective<br>in an emergency situation at the church.<br>One essential step to ensure calm and effective response during an emergency at the church is to familiarize yours<br>with the church's emergency response plan and evacuation routes. Knowing the location of exits, first aid kits, and<br>key contacts allows for quick, confident decision-making in critical moments. | ely Score  | out of 5          |              |
|   |                                                                                                    |            | View Summ         | ary          |
|   | Save Cancel                                                                                                    |            |                   |              |
|   | Crafted by Spark Development Network / License                                                                                                    |            |                   |              |

File Upload

The File Upload activity enables students to submit a file with the required content to complete the activity. You can provide additional instructions and attach a grading rubric to outline the evaluation criteria, if applicable.

Configuration View

|                           | A Name*                                                                                                    |
|---------------------------|----------------------------------------------------------------------------------------------------|
|                           |                                                                                                    |
| Agreement Paperwork       |                                                                                                    |
| Completions: 0 (0%)       |                                                                                                    |
| Name *                    |                                                                                                    |
| My Safety Guide           |                                                                                                    |
| Description               |                                                                                                    |
|                           |                                                                                                    |
| Activity Type *           | Completed By 🚯 •                                                                                                    |
| File Upload               | 🚽 🧿 Student 🔵 Facilitator                                                                                                    |
| Availability Criteria 🕕 • |                                                                                                    |
| After Previous Complete   | d -                                                                                                    |
| Due Date Criteria 🚯 •     |                                                                                                    |
| No Date                   | v.                                                                                                    |
| oints 🕕                   |                                                                                                    |
| 10                        |                                                                                                    |
| Configure My Safet        | y Guide                                                                                                    |
| Instructions              |                                                                                                    |
|                           | <ol> <li>Develop a Safety Guide for the church that includes the following sections:</li> <li>Introduction: Purpose of the Safety Guide.</li> <li>Emergency Contacts: List of key contacts and phone numbers.</li> <li>Evacuation Plan: Clear instructions for safely evacuating the building.</li> <li>Safety Tips: Best practices for maintaining a safe environment.</li> <li>Use Word, Google Docs, or similar software to create your guide</li> <li>Save the file as a PDF or Word document.</li> <li>Upload your file using the "Upload" button below.</li> <li>Note: Ensure your guide is easy to read, clear, and logically organized. Feel free to use bullet points, headers, and visuals to enhance readability.</li> </ol> |
| Grading Rubric            |                                                                                                    |
|                           | Your guide will be graded on the following criteria:<br>• Thoughtfulness - 10 pts<br>• Clarity - 5 pts<br>• Organization - 5 pts                                                                                                    |
| Show Rubric on Upload     | Show Rubric on Scoring                                                                                                    |
|                           |                                                                                                    |
| Advanced Settings         |                                                                                                    |

#### Show Rubric on Upload

Check this to display the rubric to students when they are uploading their document.

#### Show Rubric on Scoring

Check this to show the rubric to the Facilitator during grading/scoring.

| Rock Solid Church                              | New Here? Resources Connect Give Blog Calendar Watch Hello Cindy                                                                                                    |
|------------------------------------------------|----------------------------------------------------------------------------------------------------|
| Class Workspace                                |                                                                                                    |
| Home / Connect / Learn / Courses / First Aid a | nd Emergency Response / Class Workspace                                                                                                    |
| Fire                                           | St Aid and Emergency Response<br>earn critical response tactics for emergencies that may arise during church events                                                                                                    |
| Completed: 38 minutes ago                      | My Safety Guide                                                                                                    |
| Fire Dept Ride Along                           | Instructions:                                                                                                    |
| Quiz<br>Completed: 10 minutes ago              | Introduction: Purpose of the Safety Guide.     Emergency Contacts: List of Key contacts and phone numbers.     Evacuation Plan: Clear instructions for safely evacuating the building.     Safety Tips: Best practices for maintaining a safe environment.     |
| Needs Grading                                  | 2. Use Word, Google Docs, or similar software to create your guide                                                                                                    |
| My Safety Guide                                | <ol> <li>Save the file as a PDF of word document.</li> <li>Upload your file using the "Upload" button below.</li> </ol>                                                                                                    |
| Final Quiz                                     | Note: Ensure your guide is easy to read. clear, and logically organized. Feel free to use bullet points, headers, and<br>visuals to enhance readability.<br>Your guide will be graded on the following criteria:<br>Thoughtfulness - 10 pts<br>Clarity - 5 pts |
|                                                | • organization - 5 pts<br>Upload File •                                                                                                    |
|                                                | <b>₫</b> , Upload                                                                                                    |

Facilitator Scoring View

| R | 🔺 🔲 Q. Name - 🌘                                                                                                    | ~ |
|---|----------------------------------------------------------------------------------------------------|---|
| 8 | Completion<br>Home > Learn > Volunteer Training > First Aid and Emergency Response > Initial Class > My Safety Guide > Cindy Decker                                                                           |   |
| • |                                                                                                    |   |
|   | Cindy Decker - My Safety Guide - File Upload                                                                                                    |   |
| 0 | (100%) Requires Scoring                                                                                                    |   |
|   | Points Earned   Due Date                                                                                                    |   |
| ۶ | 10                                                                                                    |   |
|   | Facilitator Comment                                                                                                    |   |
| â |                                                                                                    |   |
|   |                                                                                                    |   |
|   | Score My Safety Guide                                                                                                    |   |
|   | Instructions:                                                                                                    |   |
|   | 1. Develop a Safety Guide for the church that includes the following sections:                                                                                                    |   |
|   | Introduction: Purpose of the Safety Guide.     Emergency Contacts: List of key contacts and phone numbers.                                                                                                    |   |
|   | Evacuation Plan: Clear instructions for safely evacuating the building.                                                                                                    |   |
|   | Sarety rips: best practices for maintaining a sare environment.     Lise Word, Google Docs, or similar software to create your quide.                                                                         |   |
|   | 3. Save the file as a PDF or Word document.                                                                                                    |   |
|   | 4. Upload your file using the "Upload" button below.                                                                                                    |   |
|   | Note: Ensure your guide is easy to read, clear, and logically organized. Feel free to use bullet points, headers, and visuals to enhance readability.<br>Your guide will be graded on the following criteria: |   |
|   | Thoughtfulness - 10 pts     Clarity - 5 pts     Organization - 5 pts                                                                                                    |   |
|   | File                                                                                                    |   |
|   | My Example Guide.pdf                                                                                                    |   |
|   | View Summary                                                                                                    |   |
|   | Save Cancel                                                                                                    |   |
|   | Crafted by Spark Development Network / License                                                                                                    |   |

#### **Point Assessment**

The Point Assessment activity is similar to the File Upload activity, but students do not upload anything. It is ideal for scenarios where students present something physical or deliver an in-person presentation.

Here, the grading rubric is intended as a guide for facilitators, helping them stay on track with the rules and criteria for grading the assignment.

Configuration View

| Activity<br>ome > Learn > Voluntee            |                                                                                                    |                                                                                                    |      |  |
|-----------------------------------------------|----------------------------------------------------------------------------------------------------|----------------------------------------------------------------------------------------------------|------|--|
|                                               | Training > Child Protection and Safety > Foundations Class                                                                                                    | s 2024 > Point Assessment - Class Presentation                                                                 |      |  |
|                                               |                                                                                                    |                                                                                                    |      |  |
| Point Assessm                                 | ent - Class Presentation                                                                                                    |                                                                                                    |      |  |
| Completions: 0 (0%                            | )                                                                                                    |                                                                                                    |      |  |
| Name *                                        |                                                                                                    |                                                                                                    |      |  |
| Point Assessme                                | nt - Class Presentation                                                                                                    |                                                                                                    |      |  |
| Description                                   |                                                                                                    |                                                                                                    |      |  |
|                                               |                                                                                                    |                                                                                                    |      |  |
|                                               |                                                                                                    |                                                                                                    |      |  |
| Activity Type *                               | nt                                                                                                    | Completed By 0 •<br>Student O Facilitator                                                                      |      |  |
| FOILT ASSESSING                               |                                                                                                    |                                                                                                    |      |  |
| Availability Criteria                         | Completed                                                                                                    | ~                                                                                                    |      |  |
| Due Date Criteria                             | A •                                                                                                    |                                                                                                    |      |  |
| No Date                                       |                                                                                                    | w.                                                                                                    |      |  |
| Points ()                                     |                                                                                                    |                                                                                                    |      |  |
| 10                                            |                                                                                                    |                                                                                                    |      |  |
|                                               |                                                                                                    |                                                                                                    |      |  |
| Configure P                                   | oint Assessment - Class Presentation                                                                                                    |                                                                                                    |      |  |
| Configure P                                   | At the next class, you will presen<br>+ II Be sure to speak loud enough fo<br>people in the audience.                                                                                                    | nt your guide.<br>or all to hear and remember to make eye contact                                              | with |  |
| Configure P<br>Instructions                   | At the next class, you will presen<br>+ II Be sure to speak loud enough for<br>people in the audience.                                                                                                    | nt your guide.<br>or all to hear and remember to make eye contact                                              | with |  |
| Configure P<br>Instructions<br>Grading Rubric | At the next class, you will present<br>the next class, you will present<br><b>#</b> II Be sure to speak loud enough for<br>people in the audience.                                                                                                    | nt your guide.<br>or all to hear and remember to make eye contact                                              | with |  |
| Configure P<br>Instructions                   | At the next class, you will present<br>At the next class, you will present<br>+ II Be sure to speak loud enough for<br>people in the audience.<br>+ II Scoring will be as follows:                                                                                                    | nt your guide.<br>or all to hear and remember to make eye contact                                              | with |  |
| Configure P Instructions Grading Rubric       | At the next class Presentation At the next class, you will present till Be sure to speak loud enough for people in the audience.  + # Scoring will be as follows: Item Exponential                                                                                                    | nt your guide.<br>or all to hear and remember to make eye contact                                              | with |  |
| Configure P Instructions Grading Rubric       | At the next class Presentation          + II: Be sure to speak loud enough for people in the audience.         + II: Scoring will be as follows:         Item         Eye Contact         Speaking Qualifty                                                                                                    | nt your guide.<br>or all to hear and remember to make eye contact<br>Score<br>S<br>S                           | with |  |
| Configure P Instructions Grading Rubric       | At the next class Presentation         + # Be sure to speak loud enough for people in the audience.         + # Scoring will be as follows:         Image: Eve Contact Speaking Qualify Content                                                                                                    | Int your guide.<br>For all to hear and remember to make eye contact<br>Score<br>Score<br>Score<br>S<br>20      | with |  |
| Configure P Instructions Grading Rubric       | + II:       Scoring will be as follows:         • II:       Ever to speak loud enough for people in the audience.         • II:       Ever to speak loud enough for people in the audience.         • II:       Ever to speak loud enough for people in the audience.         • II:       Ever to speak loud enough for people in the audience.         • II:       Ever to speak loud enough for people in the audience.         • II:       Scoring will be as follows:         • II:       Ever to speak loud enough for people in the audience.         • II:       Scoring will be as follows:         • II:       Scoring will be as follows:         • II:       Store to speak loud enough for people in the audience. | nt your guide.<br>or all to hear and remember to make eye contact<br>s Score<br>S Score<br>S Score<br>20<br>20 | with |  |

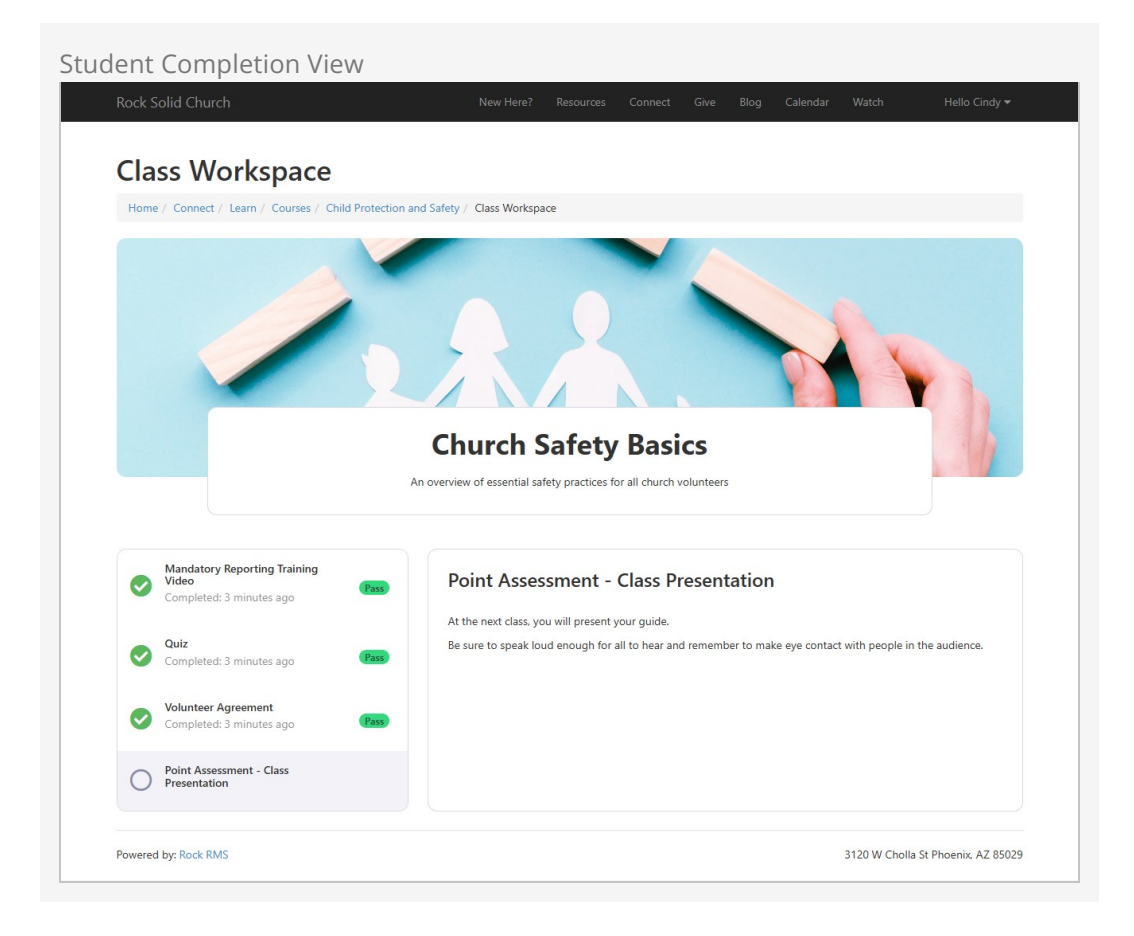

#### Facilitator Scoring View

| R | ۹ 🖪 ۹                                                                                                    | Name • 🔞 •   |
|---|----------------------------------------------------------------------------------------------------|--------------|
|   | Completion<br>Home > Learn > Volunteer Training > Child Protection and Safety > Foundations Class 2024 > Point Assessment - Class Presentation |              |
| - | Add Learning Activity Completion                                                                                                    |              |
| Θ | Points Earned *                                                                                                    | Due Date     |
| ۶ | Facilitator Comment                                                                                                    |              |
| • |                                                                                                    |              |
|   | Score Point Assessment - Class Presentation                                                                                                    |              |
|   | Scoring will be as follows:                                                                                                    |              |
|   | Item                                                                                                    | Score        |
|   | Eye Contact                                                                                                    | 5            |
|   | Speaking Qualifty                                                                                                    | 5            |
|   | Content                                                                                                    | 20           |
|   | Slides                                                                                                    | 20           |
|   |                                                                                                    | View Summary |
|   | Save Cancel                                                                                                    |              |
|   | Crafted by Spark Development Network / License                                                                                                 |              |

#### Video Watch

The Video Watch activity lets you share a video from your Digital Media Accounts in Rock. You can set how much of the video a student needs to watch before they can mark it as completed. See the Digital Media section of the Rock Admin Hero Guide.

|                                                                                                    | 🌲 📕 Q                                                        |                          |
|----------------------------------------------------------------------------------------------------|--------------------------------------------------------------|--------------------------|
| Mandatory Reporting Training Video                                                                                                    |                                                              |                          |
|                                                                                                    |                                                              |                          |
| Completions: 0 (0%)                                                                                                    |                                                              |                          |
| lame •                                                                                                    |                                                              |                          |
| Mandatory Reporting Training Video                                                                                                    |                                                              |                          |
| rescription                                                                                                    |                                                              |                          |
| The Mandatory Reporting Training Video provides essential guida<br>with legal requirements and the projection of vulnerable individu                                                                                                    | ance on recognizing and reporting suspected abuse o<br>Jals. | r neglect, ensuring comp |
| ctivity Type •                                                                                                    | Completed By 0 •                                             |                          |
| Video Watch                                                                                                    | - O Student O Facilitator                                    |                          |
| vailability Criteria                                                                                                    |                                                              |                          |
| Always Available                                                                                                    | <b>*</b> 1                                                   |                          |
| lue Date Criteria  0 •                                                                                                    |                                                              |                          |
| No Date                                                                                                    | •                                                            |                          |
| oints ()                                                                                                    |                                                              |                          |
| 10                                                                                                    |                                                              |                          |
| Configure Mandatory Reporting Training Video                                                                                                    |                                                              |                          |
|                                                                                                    |                                                              |                          |
| + 🐰 Watch the video carefully. Afterwar                                                                                                    | rds you will be quizzed on items covered in the videc        | <b>5</b> .               |
| + II Watch the video carefully. Afterwar                                                                                                    | rds you will be quizzed on items covered in the video        | 5.                       |
| + II Watch the video carefully. Afterwar<br>Video File<br>Account<br>Rock Solid Church Vimeo Account                                                                                                    | rds you will be quizzed on items covered in the video        | э.                       |
| + II: Watch the video carefully. Afterwar<br>Video File<br>Account<br>Rock Solid Church Vimeo Account<br>Folder                                                                                                    | rds you will be quizzed on items covered in the video        | 5.                       |
| + II: Watch the video carefully. Afterwar<br>Video File<br>Account<br>Rock Solid Church Vimeo Account<br>Folder<br>Required Volunteer Training                                                                                                   | rds you will be quizzed on items covered in the video        | <b>.</b>                 |
| + II: Watch the video carefully. Afterwar<br>Video File<br>Account<br>Rock Solid Church Vimeo Account<br>Folder<br>Required Volunteer Training<br>Video                                                                                          | rds you will be quizzed on items covered in the video        | <b>)</b> .               |
| + II: Watch the video carefully. Afterwar<br>Video File<br>Account<br>Rock Solid Church Vimeo Account<br>Folder<br>Required Volunteer Training<br>Video<br>Mandated Reporting                                                                    | rds you will be quizzed on items covered in the video        | 2.                       |
| + II: Watch the video carefully. Afterwar<br>Video File<br>Account<br>Rock Solid Church Vimeo Account<br>Folder<br>Required Volunteer Training<br>Video<br>Mandated Reporting<br>Completion Threshold                                            | rds you will be quizzed on items covered in the video        | þ.<br>                   |
| + II Watch the video carefully. Afterwar<br>Video File<br>Account<br>Rock Solid Church Vimeo Account<br>Folder<br>Required Volunteer Training<br>Video<br>Mandated Reporting<br>Completion Threshold<br>1 96                                     | rds you will be quizzed on items covered in the video        | D.<br>                   |
| + II Watch the video carefully. Afterwar<br>Video File<br>Account<br>Rock Solid Church Vimeo Account<br>Folder<br>Required Volunteer Training<br>Video<br>Mandated Reporting<br>Completion Threshold<br>1 %<br>Footer Content                    | rds you will be quizzed on items covered in the video        | 2.<br>*                  |
| + II Watch the video carefully. Afterwar                                                                                                    | rds you will be quizzed on items covered in the video        | 2.<br>*                  |
| + II Watch the video carefully. Afterwar                                                                                                    | rds you will be quizzed on items covered in the video        | 2.                       |
| + III Watch the video carefully. Afterwar<br>Video File<br>Account<br>Rock Solid Church Vimeo Account<br>Folder<br>Required Volunteer Training<br>Video<br>Mandated Reporting<br>Video<br>Mandated Reporting<br>Completion Threshold 1<br>1<br>% | rds you will be quizzed on items covered in the video        | 2.                       |
| + II Watch the video carefully. Afterwar<br>Video File<br>Account<br>Rock Solid Church Vimeo Account<br>Foder<br>Required Volunteer Training<br>Video<br>Mandated Reporting<br>Completion Threshold •<br>1 %<br>Footer Content                   | rds you will be quizzed on items covered in the video        | 2.                       |
| + II Watch the video carefully. Afterwar<br>Video File<br>Account<br>Rock Solid Church Vimeo Account<br>Folder<br>Required Volunteer Training<br>Video<br>Mandated Reporting<br>Completion Threshold<br>1 %<br>Footer Content<br>+               | rds you will be quizzed on items covered in the video        | 2.                       |
| + II Watch the video carefully. Afterwar<br>Video File<br>Account<br>Rock Solid Church Vimeo Account<br>Folder<br>Required Volunteer Training<br>Video<br>Mandated Reporting<br>Completion Threshold<br>1 %<br>Footer Content<br>+               | rds you will be quizzed on items covered in the video        | 2.                       |
| + II Watch the video carefully. Afterward                                                                                                    | rds you will be quizzed on items covered in the video        | 2.                       |
| + II Watch the video carefully. Afterwar<br>Video File<br>Account<br>Rock Solid Church Vimeo Account<br>Folder<br>Required Volunteer Training<br>Video<br>Mandated Reporting<br>Completion Threshold<br>1 %<br>Footer Content<br>+               | rds you will be quizzed on items covered in the video        | 2.                       |
| + III Watch the video carefully. Afterwart<br>Video File<br>Account<br>Rock Solid Church Vimeo Account<br>Folder<br>Required Volunteer Training<br>Video<br>Mandated Reporting<br>Completion Threshold •<br>1 %<br>Footer Content<br>+           | rds you will be quizzed on items covered in the video        | 2.                       |

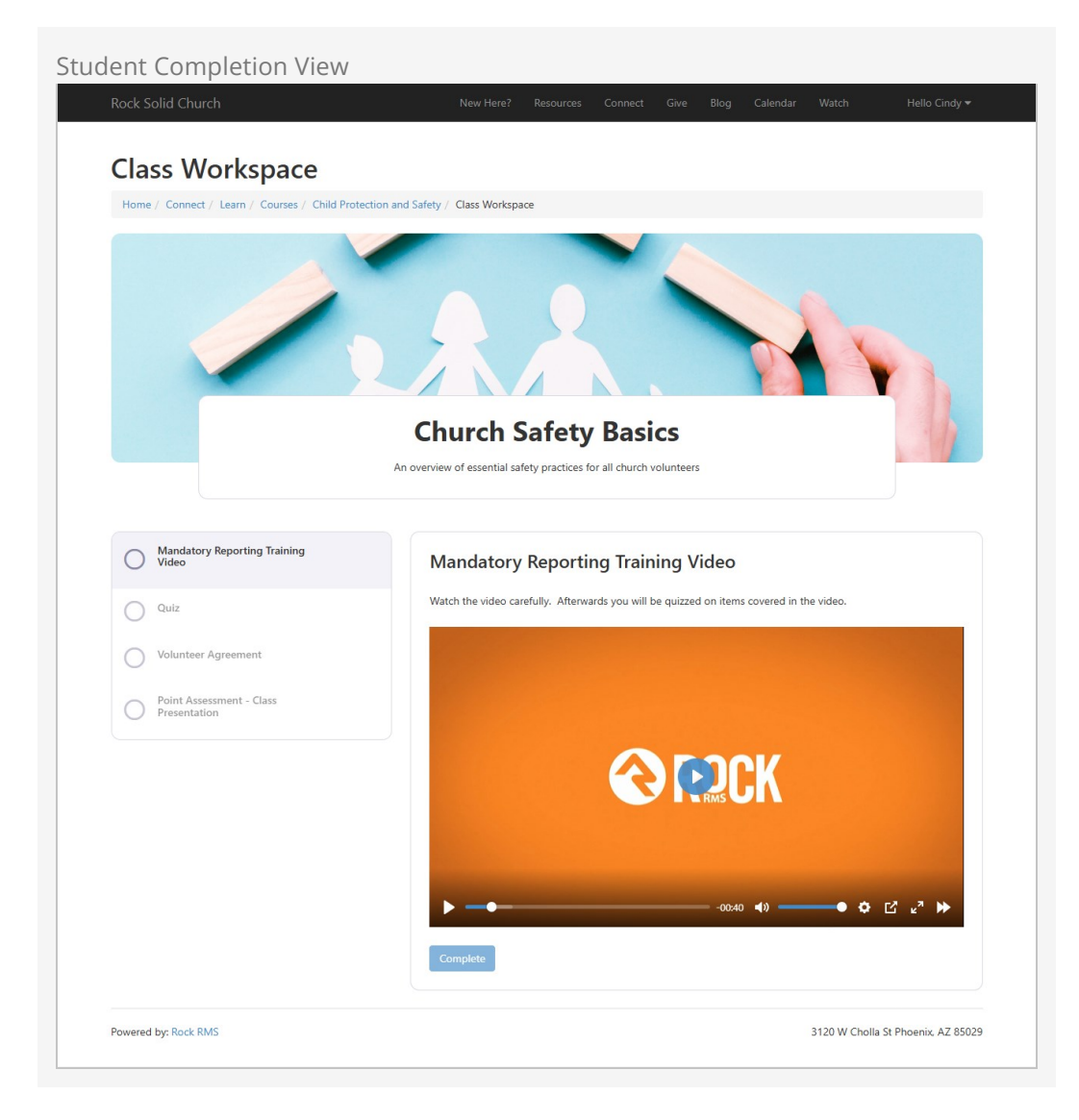

# **Grading Systems**

Found under Admin Tools > Settings, this is where you can define or customize the grading system to fit your needs. For example, Rock ships with the "Rigorous" Letter Grade system. In less rigorous organizations, when using the Letter Grade system, one must only reach a 90% or higher grade to receive a "A" grade. This is where you can make those adjustments.

| Grading | g Systems                                                                                                    |                   |        |              |
|---------|----------------------------------------------------------------------------------------------------|-------------------|--------|--------------|
| <b></b> | 🌲 🗮 🤗                                                                                                    |                   |        | <b>(</b> ) ~ |
|         | Grading Systems<br>Home > Settings > System > Grading Systems                                                                                        |                   |        |              |
| -       | Grading System List                                                                                                    | 3 Grading Systems | ۹ 🖬    | ÷            |
| ٥       | System                                                                                                    | Scales            | Active |              |
| ¥       | Pass/Fail<br>The Pass/Fail grading system evaluates students simply as "Pass" if they meet the course requirements, or "Fail" in<br>they do not.     | f 2               | ~      | ×            |
| ĉ       | Letter Grade<br>The Letter Grade system assigns grades ranging from A (excellent) to F (failing), reflecting a student's<br>performance in a course. | 5                 | ~      | ×            |
|         | Completion<br>The Completion grading system focuses solely on whether an activity has been completed. Any completion is<br>considered passing.       | 1                 | ~      | ×            |
|         | 50 🗸                                                                                                    |                   |        |              |
|         |                                                                                                    |                   |        |              |

Rigorous Letter Grade System

| <b></b> |                   |                                                                                                    | 🌲 📕 Q       |                  | Name <del>v</del> | <b>(</b> ) ~ |
|---------|-------------------|----------------------------------------------------------------------------------------------------|-------------|------------------|-------------------|--------------|
| 8       | Grac<br>Home > Se | titing System<br>etting: > System > Grading Systems > Grading System                                                                     |             |                  |                   |              |
| 2       | Lett              | er Grade                                                                                                    |             |                  |                   | :            |
| ٩       | Act<br>The L      | Active The Letter Grade system assigns grades ranging from A (excellent) to F (failing), reflecting a student's performance in a course. |             |                  |                   |              |
| â       | Edi               |                                                                                                    |             |                  |                   |              |
|         | Gra               | ding Scale List                                                                                                    |             | 5 Grading Scales | ۹ 🖪               | Ŧ            |
|         |                   | Scale                                                                                                    | Threshold % | Passing          |                   |              |
|         | =                 | Α                                                                                                    | 93          | ~                | -                 | ×            |
|         | =                 | В                                                                                                    | 83          | ~                |                   | ×            |
|         | =                 | c                                                                                                    | 73          | ~                | _                 | ×            |
|         | =                 | D                                                                                                    | 63          |                  |                   | ×            |
|         | =                 | F                                                                                                    | 0           |                  |                   | ×            |
|         | 50                | ×                                                                                                    |             |                  |                   |              |
|         | Crafted b         | y Spark Development Network / License                                                                                                    |             |                  |                   |              |

# **Behind the Scenes**

The Inner Workings of Learning Classes

If you were to peek behind the curtains of Rock, you would discover that a *Learning Class* is essentially a specialized type of *Group*. What does this mean? For one, *Students* and *Facilitators* are simply a specific type of *GroupMember*. That means you can leverage many of Rock's features that work with groups and group members.

- Learning Class → Group
- Learning Participant (Students, Facilitators) **>** GroupMember

For example, you could use the *Group Member Add From Attribute* action in a Workflow to add students (or facilitators) into a class.

#### No SQL Please

While all that is true from the code perspective, we'd ask that you not try that with any custom SQL. That is because there is a special relationship between the LearningClass and Group as well as the LearningParticipant and GroupMemeber in the code that makes that work.

#### Background Jobs

Rock includes background jobs to handle various automated tasks related to the LMS.

- **Send Learning Activity Notifications:** This job sends notifications to students for newly available activities.
- **Update Program Completions:** This job updates learning program completion records for programs that track completion status.